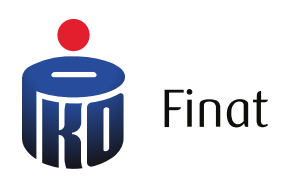

| Zedonia     tel nacółodzących terminów     Wynik (* * * * * * * * * * * * * * * * * * *                                          | Zednie       361 nr.         Wynik (Row Raw and state of the state of the state of | Księgowość                                       | Q 'Ý & ¢       | ф M (кр т (у                       | oguj  |
|----------------------------------------------------------------------------------------------------|----------------------------------------------------------------------------------------------------|--------------------------------------------------|----------------|------------------------------------|-------|
| Wgnik ()       3361 r.n.         Narassigieo 14 542 P.N.         73 P.N.         P.N.         Dektorogie ()       Captoc podatki | Wynik O       3361 nr.         Na       Nassisjeen 1452 RN         Ta PLN       Topol podelking         Ta PLN       Topol podelking         Ta PLN                                                                                                    | Zadania<br>brok nodchodz                         | qcych terminów | •                                  |       |
| Deklaracje 📀 Zapioć podotki<br>07.202 08.202 09.202<br>Regularni Wenja lutest                                                    | Dekkorocje       Captoć podotki         0       0         0       0         0       0         0       0         0       0         0       0         0       0         0       0         0       0         0       0         0       0         0       0         0       0         0       0         0       0         0       0         0       0         0       0         0       0         0       0         0       0         0       0         0       0         0       0         0       0         0       0         0       0         0       0         0       0         0       0         0       0         0       0         0       0         0       0         0       0         0       0         0       0 <td>Wynik @<br/>vat<br/>©<br/>773 pln<br/>pit @<br/>o pln</td> <td></td> <td>3361 pin<br/>Narastająco 14 542 Pin</td> <td></td>                                                                                                    | Wynik @<br>vat<br>©<br>773 pln<br>pit @<br>o pln |                | 3361 pin<br>Narastająco 14 542 Pin |       |
| 07.2022 08.2022 09.2022<br>Regularian Wenja Istest                                                                               | 07.022 09.002<br>Redonin Werja Inter                                                                                                    | Deklarac                                         |                | Zapłoć podotki                     |       |
| Regularnin Wenjar.latest                                                                                                    | Reptonin Wenje Kent                                                                                                    | 07.2022                                          | 08.2022        | 09.2022                            |       |
|                                                                                                    |                                                                                                    |                                                  |                | Regulamin Wersje I                 | stest |
|                                                                                                    |                                                                                                    | 1                                                |                |                                    |       |

# Manual

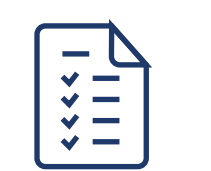

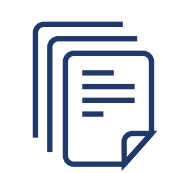

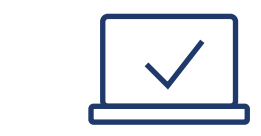

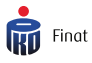

# **SPIS TREŚCI**

| DOKUMENTY            | 2  |
|----------------------|----|
| FAKTUROWANIE         | 10 |
| MONITORING PŁATNOŚCI | 22 |
| KOSZTY               | 29 |
| PLANER PŁATNOŚCI     | 37 |
| KSIĘGOWOŚĆ           | 47 |

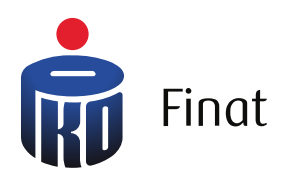

| Księgov | wość *            |           | (igiogo)         |                  |
|---------|-------------------|-----------|------------------|------------------|
|         |                   |           | Historia e-maili | + Wgraj skany    |
| 1       | OCR I WERYFIKACJA | ODRZUCONE | KOSZ             | WSZYSTKIE        |
|         |                   |           | 0.00 PLN         | Do zotwierdzenia |
|         |                   |           | <b>0</b> .00 PLN | Do zetwierdzenia |
|         |                   |           | <b>0</b> .00 PEN | Do zetwierdzenia |
|         |                   |           |                  | < 1 >            |

# Dokumenty

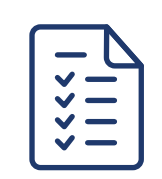

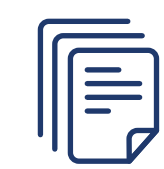

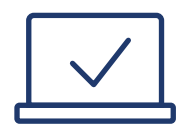

# Dokumenty

### WGRAJ SKANY

Możliwość dodania skanów faktur i dokumentów do Dokumenty. Po naciśnięciu przycisku wgraj skany jego nazwa zmieni się na ukryj (umożliwia zwinięcie belki z opcją dodania faktury). Sekcja ta pozwala na dodanie dokumentu pojedynczego lub zbiorczego.

## **HISTORIA E-MAILI**

Lista wszystkich e-maili, które zostały wysłane do klienta.

## **ODŚWIEŻ STATUS OCR**

Wymusza na systemie odświeżenie statusu rozczytywania dokumentu, jeśli zbyt długo znajduje się w statusie OCR I WERYFIKACJA.

## **BELKA "WYSZUKAJ"**

Pozwala na wyszukanie dokumentu w sekcji, w której obecnie znajduje się Użytkownik.

| Dokumenty                                                                                                    | Historia e-maili | Ukryj |
|----------------------------------------------------------------------------------------------------|------------------|-------|
| Dokument pojedynczy         Dokument zbiorczy POF           Udeń kó widz piłków mogo być wiekstronicowe)         Cylin dokument jednatronicowe)           Uporc piłk kó kliknij         Uporc piłk kó kliknij |                  |       |

## POKAŻ FILTRY

Po lewej stronie, poniżej logo, znajduje się przycisk POKAŻ FILTRY, po którego naciśnięciu rozwija się możliwość filtrowania dokumentów według określonych kryteriów:

- data dodania data dodania dokumentu do systemu. Szybkie akcje pozwalają określić, czy było to DZISIAJ, 7 DNI, 30 DNI, 90 DNI (temu). Jeśli interesują nas dokumenty z określonego zakresu dat należy wybrać wartości w polach DATA OD/DATA DO.
- kwota określa kwotę, na jaką został wystawiony dokument.

| FILTRUJ      |      |        |        |        |
|--------------|------|--------|--------|--------|
| DATA DODANIA |      |        |        |        |
|              | Dziś | 7 dni  | 30 dni | 90 dni |
| Data od      | 2    | 022-07 | -01    |        |
| Data do      | 2    | 022-08 | -22    |        |
| KWOTA        |      |        |        |        |

## DO ZATWIERDZENIA

Miejsce, do którego trafia faktura/dokument pdf po dodaniu go za pomocą przycisku WGRAJ SKANY.

Kliknięcie na dokument wyświetla informacje na jego temat:

- · informację o nazwie pliku źródłowego,
- datę i godzinę dodania,
- adres IP (adres sieciowy urządzenia), z którego został przesłany,
- sposób dodania dokumentu (aplikacja web/telefon),
- możliwość ponownego wygenerowania podglądu dokumentu,
- numer nadany po OCR I WERYFIKACJA,
- kwota po OCR I WERYFIKACJA,
- status dokumentu.

Wskazanie kursorem na dokument bez kliknięcia pozwala na wyświetlenie opcji:

- Zaakceptuj jako dokument księgowy akceptuje przesłany dokument jako dokument księgowy. Dokument przesyłany jest do sekcji OCR I WERYFIKACJA, gdzie po rozczytaniu danych trafia do zakładki Koszty / Faktury kosztowe.
- akceptuj jako inne wszystkie dokumenty księgowe niebędące fakturą, umowy, potwierdzenia zapłaty,
- skasuj usuwa dokument. Operacja dzieje się natychmiastowo, a dokument trafia do sekcji KOSZ, gdzie widnieje przez 60 dni, po czym usuwany jest z systemu.

| DO ZATWIER            |         | DOKUMENTY KSIĘGOWE 1                                            |          | OCR I WERYFIKACJA | KOSZ             | WSZYSTK          | KIE |
|-----------------------|---------|-----------------------------------------------------------------|----------|-------------------|------------------|------------------|-----|
| DATA DODANIA          | FAKTURA | KC                                                              | OMENTARZ |                   | KWOTA            | STATUS           |     |
| 08.08                 |         | 2020822_FV_23308_08_2020-1.pdf<br>Do uzupełnienia ze skonu<br>± |          |                   | <b>0</b> .00 PLN | Do zatwierdzenia | :   |
| 08.08                 |         | 20_01_085137 (1).pdf<br>Do uzupełnienia ze skanu<br>&           |          |                   | <b>0</b> .00 PLN | Do zatwierdzenia | :   |
| 08.08                 |         | 20_01_085135 (1).pdf<br>Do uzupetnienia ze skonu<br>±           |          |                   | <b>0</b> .00 PLN | Do zatwierdzenia | :   |
| Pozycje od 1 do 3 z 3 | łącznie |                                                                 |          |                   |                  | < 1              |     |

## DOKUMENTY KSIĘGOWE

Tu trafiają dokumenty zatwierdzone w OCR. Informacje odnośnie dokumentu widzimy w zakładce Dokumenty.

Kliknięcie na dokument wyświetla informacje na jego temat:

- nazwa pliku źródłowego,
- data i godzina dodania,
- adres IP (adres sieciowy urządzenia), z którego został przesłany,
- sposób dodania dokumentu (aplikacja web/telefon),
- możliwość ponownego wygenerowania podglądu dokumentu,
- numer,
- kwota,
- status dokumentu,
- ikona lupy umożliwiająca podejrzenie informacji, które zostały rozczytane w przesłanym dokumencie.

Wskazanie kursorem na trzy kropki bez kliknięcia pozwala na wyświetlenie opcji:

- wprowadź przekierowuje do potwierdzenia i zaksięgowania dokumentu w systemie oraz pozwala na wprowadzenie korekt po etapie automatycznego rozczytywania danych na fakturze, czyli OCR I WERYFIKACJA,
- inne przenosi dokument do zakładki INNE,
- skasuj usuwa dokument. Operacja dzieje się natychmiastowo, a dokument trafia do sekcji KOSZ, gdzie widnieje przez 60 dni, po czym usuwany jest na stałe,
- pobierz pozwala na pobranie dokumentu,
- historia skanu pozwalan a wyświetlenie operacji dokonanych na danym dokumencie.

| DO ZATWIEKOZENIA      | DOKUMENT                | IY KSIĘGOWE | INNE 1                   | OCR I WERYFIKACJA | ODRZUCONE |                  | KOSZ WSZYS                     | TKIE |
|-----------------------|-------------------------|-------------|--------------------------|-------------------|-----------|------------------|--------------------------------|------|
| Nieprzypisane         | DATA DODANIA            | FAKTURA     |                          | KOMENTARZ         |           | KWOTA            | STATUS                         |      |
| Ewidencje             | 08.08                   | 202         | 2008-SumUp-Invoice-1.pdf |                   |           | <b>0</b> .00 PLN | ⑦<br>Skategoryzawany jako inne | :    |
| Deklaracje / ZUS      | Pozycje od 1 do 1 z 1 i | lącznie     |                          |                   |           |                  | < 1                            |      |
| Korespondencja        |                         |             |                          |                   |           |                  |                                |      |
|                       |                         |             |                          |                   |           |                  |                                |      |
| Umowy / potwierdzenia |                         |             |                          |                   |           |                  |                                |      |
| Umowy / potwierdzenia |                         |             |                          |                   |           |                  |                                |      |

## **OCR I WERYFIKACJA**

Miejsce, do którego trafiają dokumenty z sekcji DO ZATWIERDZENIA po wybraniu opcji "Zaakceptuj jako dokument księgowy".

OCR, czyli optyczne rozpoznawanie znaków, pozwala na automatyczne rozczytanie danych

z zeskanowanego dokumentu. Kliknięcie na dokument wyświetla informacje na jego temat:

- · informację o nazwie pliku źródłowego,
- datę i godzinę dodania,
- adres IP (adres sieciowy urządzenia), z którego został przesłany,
- sposób dodania dokumentu (aplikacja web/telefon),
- możliwość ponownego wygenerowania podglądu dokumentu,
- numer,
- kwota,
- status,
- ikona lupy umożliwiająca podejrzenie informacji, które zostały rozczytane w przesłanym dokumencie.

| DO ZATWIERD           | ZENIA 2 | DOKUMENTY KSIĘGOWE                                    | OCR I WERYFIKACJA | ODRZUCONE | KOSZ        | WSZYST         | KIE |
|-----------------------|---------|-------------------------------------------------------|-------------------|-----------|-------------|----------------|-----|
| DATA DODANIA          | FAKTURA | KOMENTARZ                                             |                   |           | KWOTA       | STATUS         |     |
| 08.08                 |         | 20_01_085127 (1).pdf<br>Do urupelnienio ze skonu<br>& |                   |           | 102 .23 PLN | Ziecony do OCR | •   |
| Pozycje od 1 do 1 z 1 | łącznie |                                                       |                   |           |             | < 1            |     |

## ODRZUCONE

Miejsce gdzie trafiają dokumenty zidentyfikowane jako duplikaty tych, które już zostały wprowadzone do systemu. Informacja o tym, że dokument posiada duplikat jest dostępna również podczas jego dodawania - pojawia się w menu WGRAJ SKANY, na belce, powyżej wyszukiwarki.

Wskazanie kursorem na 3 kropki bez kliknięcia pozwala na wyświetlenie opcji:

- przenieś do Do Zatwierdzenia przenosi dokument ponownie do sekcji DO ZATWIERDZENIA,
- pobierz pozwala na pobranie dokumentu z systemu,
- skasuj usuwa dokument. Operacja dzieje się natychmiastowo, a dokument trafia do sekcji KOSZ, gdzie widnieje przez 60 dni, po czym usuwany jest na stałe,
- potwierdź odrzucenie zatwierdza odrzucenie dokumentu,
- historia skanu pozwalan a wyświetlenie operacji dokonanych na danym dokumencie.

Kliknięcie na dokument wyświetla informacje na jego temat:

- · informację o nazwie pliku źródłowego,
- datę i godzinę dodania,
- adres IP (adres sieciowy urządzenia), z którego został przesłany,
- sposób dodania dokumentu (aplikacja web/telefon),
- możliwość ponownego wygenerowania podglądu dokumentu,
- numer,
- kwota,
- status,
- informację o nazwie duplikatu dodanej faktury.

| DO      | ZATWIERDZENIA 2       | DOKUMENTY KS | EGOWE 2                           | OCR I WERYFIKACJA | KOSZ             | WSZYSTK        | (IE |
|---------|-----------------------|--------------|-----------------------------------|-------------------|------------------|----------------|-----|
|         | DATA DODANIA          | FAKTURA      |                                   |                   | <br>KWOTA        | STATUS         |     |
|         | 08.08                 | faktura_1    | 2034493 (1) (1).pdf<br>wierdzenia |                   | <b>0</b> .00 PLN | ()<br>Duplikot | •   |
| Pozycje | od 1 do 1 z 1 łącznie |              |                                   |                   |                  | 1              |     |

## KOSZ

Miejsce gdzie trafiają dokumenty, które zostały skasowane w pozostałych zakładkach Dokumenty. Dokumenty te przebywają w koszu przez 60 dni, po czym automatycznie są usuwane.

Wskazanie kursorem na trzy kropki bez kliknięcia pozwala na wyświetlenie opcji:

- · pobierz pozwala na pobranie dokumentu z kosza,
- przywróć przywraca dokument z kosza i przenosi go do zakładki, z której został usunięty.
- historia skanu pozwalan a wyświetlenie operacji dokonanych na danym
- dokumencie.

Kliknięcie na dokument wyświetla informacje na jego temat:

- · informację o nazwie pliku źródłowego,
- datę i godzinę dodania,
- adres IP (adres sieciowy urządzenia), z którego został przesłany,
- sposób dodania dokumentu (aplikacja web/telefon),
- możliwość ponownego wygenerowania podglądu dokumentu,
- numer,
- kwota,
- status,
- · informację o nazwie duplikatu dodanej faktury,
- ikona lupy umożliwiająca podejrzenie informacji, które zostały rozczytane w przesłanym dokumencie.

| DO        | zatwierdzenia 🙎      | DO           | KUMENTY KSIĘGOWE 🙎        | OCR I WERYFIKACJA | KOSZ | WSZYST           | KIE |
|-----------|----------------------|--------------|---------------------------|-------------------|------|------------------|-----|
| 0         | DATA DODANIA         | FAKTURA      |                           |                   |      | KWOTA            |     |
|           | 08.08                | A CONTRACTOR | POLSKI KONCERN NAFTO<br>± |                   |      | 273.17 PLN       | :   |
|           | 08.08                |              | 000152264442_KOR.pdf<br>± |                   |      | <b>0</b> .00 pln | :   |
| Pozycje o | d 1 do 2 z 2 łącznie |              |                           |                   |      | - 1              |     |

# WSZYSTKIE

Miejsce gdzie wyświetlane są wszystkie dokumenty z każdej z zakładek nie wliczając w to zakładki KOSZ.

Wskazanie kursorem na trzy kropki pozwala na wyświetlenie opcji:

- pobierz pozwala na pobranie dokumentu z kosza,
- skasuj usuwa dokument. Operacja dzieje się natychmiastowo, a dokument trafia do sekcji KOSZ, gdzie widnieje przez 60 dni, po czym usuwany jest na stałe.
- historia skanu pozwalan a wyświetlenie operacji dokonanych na danym dokumencie.

Kliknięcie na dokument wyświetla informacje na jego temat:

- · informację o nazwie pliku źródłowego,
- datę i godzinę dodania,
- adres IP (adres sieciowy urządzenia), z którego został przesłany,
- sposób dodania dokumentu (aplikacja web/telefon),
- możliwość ponownego wygenerowania podglądu dokumentu,
- numer,
- kwota,
- status,
- · informację o nazwie duplikatu dodanej faktury,
- ikona lupy umożliwiająca podejrzenie informacji, które zostały rozczytane w przesłanym dokumencie.

| DO ZATWIERDZENIA | 2       | DOKUMENTY KSIĘGOWE                                      | OCR I WERYFIKACJA | ODRZUCONE | 1                | KOSZ WSZYSTK                   | KIE |
|------------------|---------|---------------------------------------------------------|-------------------|-----------|------------------|--------------------------------|-----|
| DATA DODANIA     | FAKTURA |                                                         |                   |           | KWOTA            | STATUS                         |     |
| 08.08            |         | Mikołaj Sikora<br>Q2/22<br>±                            |                   |           | 409 .59 PEN      | $\odot$                        | :   |
| 08.08            |         | 2020822_FV_23308_08_2020-1.pdf<br>FV/00000/08/2020<br>± |                   |           | 51.22 PLN        | Do wprowadzenia                | :   |
| 08.08            |         | 202008-SumUp-Invoice-1.pdf<br>2                         |                   |           | <b>0</b> .00 PLN | ③<br>Skategoryzowany jako inne | :   |
| 08.08            |         | 20_01_085137 (1).pdf<br>Do uzupełnienia ze skana<br>£   |                   |           | <b>0</b> .00 PLN | Do zatwierdzenia               | :   |
| 08.08            |         | 20_01_085135 (1).pdf<br>Do uzapełnienia ze skanu<br>±   |                   |           | <b>0</b> .00 PLN | Do zatwierdzenio               | :   |
| 08.08            |         | 20_01_085131 (1),pdf<br>±                               |                   |           | <b>0</b> .00 PEN | 3<br>Skategoryzowony jako inne | •   |
| 08.08            |         | 20_01_085127 (1).pdf<br>Do uzupełnienia ze skanu<br>±   |                   |           | 102 .23 PLN      | De wprewadzenia                | :   |
| 08.08            |         | faktura_12034493 (1) (1).pdf<br>±                       |                   |           | 0.00 PLN         | ()<br>Duolikat                 | :   |

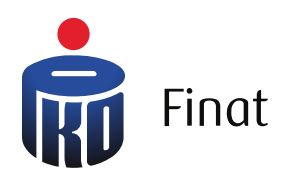

|                                    | Q @                      | кр - С          |       |
|------------------------------------|--------------------------|-----------------|-------|
| Księgowość 🎽                       | –                        | wglogo          | ,<br> |
|                                    |                          |                 |       |
|                                    |                          | Wustow fakture  | -     |
|                                    |                          | - Gorante and A |       |
|                                    |                          |                 |       |
|                                    |                          |                 |       |
| OPÓŻNIENIE / TERMIN<br>PŁATNOŚCI © | KWOTA BRUTTO/NETTO 🗘     | ЈРК V7          |       |
| 4                                  | <b>1 517,</b> 82 PLN     | •               |       |
| 2022-08-18                         | 1234,00 PLN              |                 |       |
| <b>4</b><br>2022-08-18             | 1 517,82 PLN             | :               |       |
|                                    | 1234,00 PLN              |                 |       |
| 2022-07-28                         | 993,98 PLN<br>808,11 PLN | :               |       |
| 3                                  | <b>861,</b> 00 PLN       |                 |       |
| 2022-08-19                         | 700,00 PLN               | •               |       |
| <b>3</b><br>2022-08-19             | 615,00 PLN               |                 |       |
| 2022-00-17                         | 500,00 PLN               |                 |       |
| 33<br>2022-07-20                   | 400,00 PLN<br>325,20 PLN | •               |       |
|                                    | 1 814 25 PIN             |                 |       |
| 2022-07-20                         | 101920 101               | :               |       |
|                                    |                          |                 |       |
| 6                                  | <u>  -   -</u>           |                 |       |
|                                    |                          |                 | -     |
|                                    |                          |                 | -     |
| Command                            | option -                 |                 |       |

# Fakturowanie

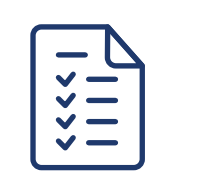

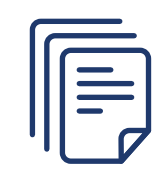

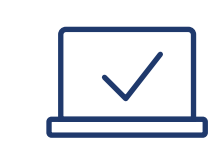

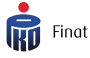

## WYSTAW FAKTURĘ

Przycisk przenoszący do menu wyboru faktury, którą Użytkownik chce wystawić

## BELKA "WYSZUKAJ"

Pozwala na wyszukanie dokumentu w sekcji, w której obecnie znajduje

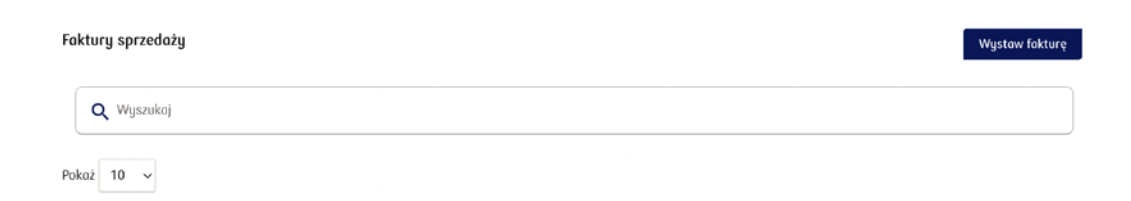

## ZAZNACZ WIELE

Kliknięcie w checkbox znajdujący się po lewej stronie opcji "STATUS" pozwala na wybranie wielu dokumentów jednocześnie z listy poniżej - można to zrobić analogicznie klikając w pola wyboru znajdujące się po lewej stronie faktur na liście.

## **POKAŻ "10"**

Domyślnie wybrana jest opcja "10". Rozwinięcie pozwala na wybranie opcji 10, 25, 50, 100 faktur i w związku z tym wyświetlenie większej liczby pozycji w tabeli z listą wystawionych dokumentów.

## TABELA DOKUMENTÓW SEKCJI FAKTURY

Tabela prezentuje faktury, które trafiły do systemu. Poszczególne kolumny w tej tabeli to:

- STATUS reprezentuje obecny status dokumentu (zaksięgowany, wprowadzony, storno, skorygowany), po wskazaniu kursorem ikony pojawia się informacja w jakim obecnie jest statusie,
- DATA WYSTAWIENIA informuje o dacie wystawienia faktury,
- FAKTURA nazwa systemowa faktury, jej numer,
- OPIS nazwa nadana fakturze podczas procesu jej wystawiania,

- STATUS informacje o statusie dokumentu (wprowadzony, zaksięgowany, storno czy skorygowany),
- OPÓŹNIENIE/TERMIN PŁATNOŚCI informacja o terminie płatności, a także o jego ewentualnym opóźnieniu,
- KWOTA BRUTTO/NETTO kwota brutto/netto na fakturze,
- JPK V7 określenie symbolu dokumentu, który przekazany będzie do Ministerstwa Finansów razem z plikiem JPK V7.

| □ STATUS        | DATA<br>Wystawienia \$ | FAKTURA \$                               | OPIS \$  | STATUS                                | OPÓŹNIENIE / TERMIN<br>PŁATNOŚCI \$           |     | KWOTA BRUTTO/NETTO 💲               | JPK V7               |                        |
|-----------------|------------------------|------------------------------------------|----------|---------------------------------------|-----------------------------------------------|-----|------------------------------------|----------------------|------------------------|
|                 | 2022-08-04             | <b>B2/8/2022</b><br>BANK SPÓŁDZIELCZY W  | Sprzedaż | Oczekuje na<br>zapłatę<br>1517,82 PLN | <b>4</b><br>2022-08-18                        |     | <b>1 517,82 PLN</b><br>1234,00 PLN |                      |                        |
|                 | 2022-08-04             | <b>B1/8/2022</b><br>BANK SPÓŁOZIELCZY W  | Sprzedaż | Oczekuje na<br>zapłatę<br>1517,82 PLN | <b>4</b><br>2022-08-18                        |     | <b>1 517,82 PLN</b><br>1234,00 PLN |                      |                        |
|                 | 2022-07-21             | <b>A4/7/2022</b><br>MICROSOFT SPÓŁKA Z O | Sprzedaż | Zapłacona                             | 2022-07-28                                    |     | <b>993,98 PLN</b><br>808,11 PLN    |                      | •                      |
|                 | 2022-08-05             | A3/8/2022<br>CREDIT AGRICOLE BANK        | Sprzedaż | Oczekuje na<br>zapłatę<br>861,00 PLN  | <b>3</b><br>2022-08-19                        |     | 861,00 PLN<br>700,00 PLN           |                      | •                      |
|                 | 2022-08-05             | <b>A2/8/2022</b><br>"LIDL POLSKA" SPÓŁKA | Sprzedaż | Oczekuje na<br>zapłatę<br>615,00 PLN  | <b>3</b><br>2022-08-19                        |     | 615,00 PLN<br>500,00 PLN           |                      | •                      |
|                 | 2022-07-06             | A3/7/2022<br>Mikolaj Sikora              | Sprzedaż | Oczekuje na<br>zapłatę<br>400,00 PLN  | <b>33</b><br>2022-07-20                       |     | <b>400,00 PLN</b><br>325,20 PLN    |                      | i                      |
|                 | 2022-07-06             | <b>A2/7/2022</b><br>ORANGE POLSKA SPÔŁKA | Sprzedaż | Zapłacona                             | 2022-07-20                                    |     | <b>1 814,25 PLN</b><br>1475,00 PLN |                      |                        |
|                 | 2022-07-06             | <b>A1/7/2022</b><br>"LIDL POLSKA" SPÓŁKA | Sprzedaż | Oczekuje na<br>zapłatę<br>615,00 PLN  | <b>33</b><br>2022-07-20                       |     | 615,00 PLN<br>500,00 PLN           |                      |                        |
|                 | 2022-08-04             | A1/8/2022<br>Jan Zawadzki                | Sprzedaż | Oczekuje na<br>zapłatę<br>3500,00 PLN | <b>4</b><br>2022-08-18                        |     | <b>3 500,00 PLN</b><br>2845,53 PLN |                      |                        |
| Pozycje od 1 do | 9 z 9 łącznie          |                                          |          |                                       |                                               |     |                                    |                      | < 1 ⇒                  |
|                 |                        |                                          |          |                                       |                                               |     | Pozostało do zapłaty               | Netto                | Brutto                 |
|                 |                        |                                          |          | Podsumowa<br>Podsumowan               | nie widocznych faktur<br>ie wszystkich faktur | PLN | <b>9 026,64</b><br>9 026,64        | 9 621,84<br>9 621,84 | 11 834,87<br>11 834,87 |

Kliknięcie na dokument rozwija szczegółowe informacje dotyczące danej faktury.

Znaleźć tam można następujące pola:

- nazwę, NIP, adres podmiotu, na który została wystawiona faktura,
- numer dokumentu nadany przez system,
- data wystawienia faktury,

- data sprzedaży (jeśli różni się od daty wystawienia faktury zdarzyć się tak może jeśli sprzedaż produktu/usługi nastąpiła innego dnia niż data wystawienia faktury),
- · linie dokumentu dane wpisane podczas wystawiania faktury,
- opis transakcji opis jaki nadano fakturze,
- sposób zapłaty sposób w jaki ma zostać opłacona faktura,
- termin płatności termin, do którego należy opłacić fakturę,
- kwota zapłacona zaliczka zapłacona na poczet wystawionej faktury,
- kwota pozostała do zapłaty kwota do zapłaty minus kwota zapłacona,
- wynik sprawdzenia białej listy podatników po kliknięciu na "sprawdź" odkłada się status sprawdzenia czy Użytkownik znajduje się na białej liście, czyli bazie podatników VAT prowadzonej przez Ministerstwo Finansów od 2019 roku.

| STATUS                                          | DATA<br>WYSTAWIENIA \$                   | FAKTURA \$                           | OPIS ¢            | STATUS                                | OPÓŹNIENIE / T<br>PŁATNOŚCI ≑ | ERMIN | KWOTA BRUTTO/NETT           | O ≑ JPK V7        |              |
|-------------------------------------------------|------------------------------------------|--------------------------------------|-------------------|---------------------------------------|-------------------------------|-------|-----------------------------|-------------------|--------------|
| $\oslash$                                       | 2022-08-04                               | <b>B2/8/2022</b><br>BANK SPÓŁDZIELCZ | Sprzedaż          | Oczekuje na<br>zapłatę<br>1517,82 PLN | <b>4</b><br>2022-08-18        |       | <b>1 517,</b> 82<br>1234,00 | <b>PLN</b><br>PLN |              |
| BANK<br>ul. Łomżyr                              | SPÓŁDZIE<br>ńska 20, NIP: 74500          | LCZY W SZ                            | CZYTNIE           |                                       |                               |       | B2/8                        | 2022              | 072-08-04    |
|                                                 |                                          |                                      |                   |                                       |                               |       | Data spr                    | zedaży 2          | 022-08-04    |
| Linie doku                                      | imentu                                   |                                      |                   |                                       |                               |       |                             |                   |              |
| LP.                                             | NAZWA TOWARU                             | LUB USŁUGI                           | ILOŚĆ             |                                       | WARTOŚĆ NETTO                 | VAT   | WARTOŚĆ VAT                 | WARTO             | OŚĆ BRUTTO   |
| 1                                               | Sprzedaz towar                           | ów i uslug                           | 1,00              |                                       | 1 234,00                      | 23%   | 283,82                      |                   | 1 517,82     |
|                                                 |                                          |                                      |                   |                                       | Wartość netto                 |       | Wartość VAT                 | Wa                | rtość brutto |
|                                                 |                                          |                                      | Podsu             | imowanie                              | 1 234,00                      |       | 283,82                      |                   | 1 517,82     |
| Opis trans                                      | sakcji gospodarczej                      | Sprzeda                              |                   |                                       |                               |       |                             |                   | c            |
|                                                 | aplaty                                   | przelew                              | 48124053675761173 | 162243360                             |                               |       |                             |                   |              |
| Sposob zo                                       |                                          | 2022-08                              | -18               |                                       |                               |       |                             |                   |              |
| Sposob zo                                       | atności                                  |                                      |                   |                                       |                               |       |                             |                   |              |
| Sposob za<br>Termin pła<br>Kwota zag            | atności<br>Płacona                       | 0,00                                 |                   |                                       |                               |       |                             |                   |              |
| Sposob za<br>Termin pk<br>Kwota zag<br>Kwota po | atności<br>Płacona<br>zostoła do zapłaty | 0,00                                 |                   |                                       |                               |       |                             |                   |              |

Lista opcji dostępnych dla danego dokumentu obejmuje:

 wystaw ponownie - umożliwia wystawienie ponownie faktury o takich samych parametrach. Użytkownik zostanie przeniesiony do okna, w którym może edytować niektóre z parametrów faktury,

- duplikat umożliwia wystawienie duplikatu faktury w wyniku jej zniszczenia lub zgubienia, pojawi się okno z prośbą o nadanie nazwy duplikatów,
- korekta przenosi do ekranu, na którym Użytkownik może wprowadzić korektę do faktury po zmianie ustaleń z kontrahentem, możliwe tylko na zaksięgowanym dokumencie,
- cykliczna możliwość automatycznego wystawiania faktury bez konieczności wprowadzania danych np. co miesiąc danego dnia do zdefiniowanego kontrahenta,
- pobierz pdf pozwala na pobranie faktury z systemu w formie pdf,
- wyślij e-mailem przesłanie faktury na określony adres poczty elektronicznej,
- komentarze pozwala na umieszczenie komentarza do danej faktury. Komentarz nie pojawi się na fakturze, jest to informacja dla Użytkownika lub księgowej.
- skan pokazuje wgrany skan dokumentu, jeśli został wgrany.

# Wskazanie kursorem myszy na ikonę trzech pionowo ustawionych kropek pozwala na wyświetlenie opcji.

Opcje te mogą się różnić zależnie od tego jaki status posiada dokument:

- zatwierdź zatwierdzenie wprowadzonego dokumentu,
- edytuj edycja dokumentu,
- kasuj usunięcie dokumentu,
- wystaw ponownie wystawienie ponownie faktury o takich samych parametrach.
- rozliczenia rozwija sekcję, która umożliwia dodanie informacji o wpłacie określonej kwoty za fakturę,
- cofnij zatwierdzenie pozwala na edycję dokumentu po cofnięciu jego zatwierdzenia,
- podgląd dokumentu generuje podgląd dokumentu.

| STATUS | DATA<br>WYSTAWIENIA ‡ | FAKTURA ©                                 | OPIS ¢   | STATUS                                | OPÓŻNIENIE / TERMIN<br>PŁATNOŚCI ‡ | KWOTA BRUTTO/NETTO © JPK V7        |                           |
|--------|-----------------------|-------------------------------------------|----------|---------------------------------------|------------------------------------|------------------------------------|---------------------------|
| □ ⊘    | 2022-08-04            | <b>B2/8/2022</b><br>BANK SPÓŁDZIELCZY W   | Sprzedaż | Oczekuje na<br>zapłatę<br>1517,82 PLN | <b>4</b><br>2022-08-18             | <b>1 517,82 PLN</b><br>1234,00 PLN | Zatwierdź                 |
|        | 2022-08-04            | <b>B1/8/2022</b><br>BANK SPÓŁDZIELCZY W., | Sprzedaż | Oczekuje na<br>zapłatę<br>1517,82 PLN | <b>4</b><br>2022-08-18             | <b>1 517,82 PLN</b><br>1234,00 PLN | Edytuj<br>Kosuj<br>Wystaw |
|        | 2022-07-21            | A4/7/2022<br>MICROSOFT SPÓŁKA Z O         | Sprzedaż | Zapłacona                             | 2022-07-28                         | 993,98 PLN<br>808,11 PLN           | ponownie<br>Rozliczenia   |
|        | 2022-08-05            | A3/8/2022<br>CREDIT AGRICOLE BANK         | Sprzedaż | Oczekuje na<br>zapłatę<br>861,00 PLN  | <b>3</b><br>2022-08-19             | 861,00 PLN<br>700,00 PLN           | 1                         |

# FILTRUJ

Sekcja z lewej strony tabeli z listą faktur, która pozwala na odnalezienie faktury wg określonych kryteriów:

- data sprzedaży DZIŚ, 7 DNI, 30 DNI, 90 DNI, określa zakres dni z jakich ma być dokument,
- data od/do określa szczegółowy zakres dat z jakich ma być dokument,
- · kwota netto określa kwotę na jaką został wystawiony dokument,
- waluta określa walutę w jakiej został wystawiony dokument,
- rodzaj dokumentu określa jaki rodzaj dokumentu jest wyszukiwany faktury VAT, faktury zaliczkowe, faktury korygujące, sprzedaż paragonowa - można wybrać więcej niż jeden typ jednocześnie,
- status dokumentu określa jaki status dokumentu jest wyszukiwany, można wybrać więcej niż jeden typ,
- opcje zaawansowane pozwalają na operacje na dokumentach, po zaznaczeniu określonych faktur daje możliwość:
  - cofnij zatwierdzenia,
  - pobierz pdf,
  - wyślij e-mailem,
  - kasuj,
  - storno zapis anulujący błędną operację księgową,
  - oznacz jako zapłacone,
  - ręczne wpisy,
  - edycja parametrów JPK V7.
- pozwala na pobranie raportu
  - z określonego zakresu dat.

| DATA SPRZE                                                                 | DAŻY                               |         |        |
|----------------------------------------------------------------------------|------------------------------------|---------|--------|
| Dziś                                                                       | 7 dni                              | 30 dni  | 90 dni |
| Data od                                                                    |                                    | 2022-07 | 7-01   |
| Data do 2022-0                                                             |                                    | 2022-08 | 3-22   |
| KWOTA NET                                                                  | го                                 |         | ,      |
| WALUTA                                                                     |                                    |         | `      |
| RODZAJ DOI                                                                 | KUMENTU                            | J       | ``     |
| STATUS DOK                                                                 | UMENTU                             |         |        |
|                                                                            |                                    |         |        |
| □ Wprow                                                                    | adzony                             |         |        |
| □ Wprow<br>□ Zaksięc                                                       | adzony<br>Jowany                   |         |        |
| <ul><li>Wprow</li><li>Zaksięg</li><li>Storno</li></ul>                     | adzony<br>gowany                   |         |        |
| <ul> <li>Wprow</li> <li>Zaksięg</li> <li>Storno</li> <li>Skoryg</li> </ul> | adzony<br>gowany<br>owany          |         |        |
| Wprow Caksię Storno Skoryg OPCJE ZAA                                       | adzony<br>gowany<br>owany<br>WANSC | DWANE   | 、      |

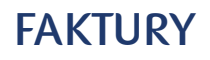

BELKA "WYBIERZ RODZAJ FAKTURY" (po wybraniu opcji "Wystaw fakturę")

Pozwala na wybranie rodzaju faktury. Kliknięcie na pole znajdujące się obok lupy rozwija listę dostępnych dokumentów. Kliknięcie na gwiazdkę, która jest obok danego typu dokumentu dodaje go do ulubionych i skutkuje dodaniem kafla poniżej pola wyszukiwania - NAJCZĘŚCIEJ UŻYWANE RODZAJE FAKTUR.

## WYSTAW FAKTURĘ SPRZEDAŻY

Belka "KONTRAHENT" pozwala na wprowadzenie nazwy kontrahenta z listy lub za pomocą przycisku "Dodaj nowego". Przycisk "Dodaj nowego" wyświetla pola, dzięki którym można dodać odbiorcę na podstawie NIP. Należy w tym celu wprowadzić numer w polu "NIP" i kliknąć biały przycisk znajdujący się po prawej stronie "POBIERZ DANE KONTRAHENTA Z GUS".

W tej samej sekcji można określić czy jest to "osoba prywatna" - system nie będzie wymuszał na Użytkowniku podaniu NIPu kontrahenta.

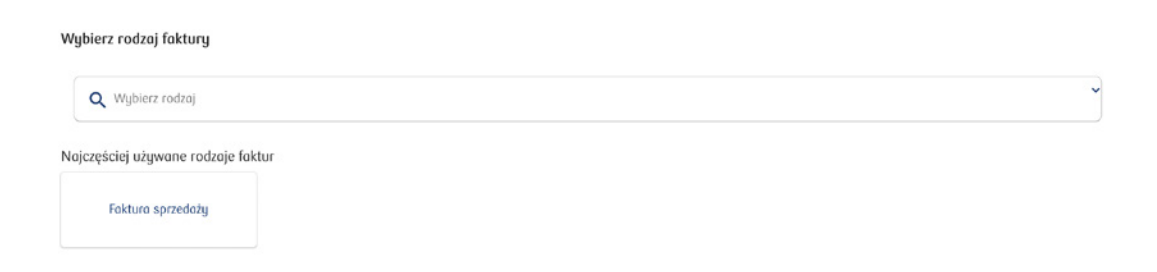

## DANE NOWEGO KONTRAHENTA

To część z danymi kontrahenta z możliwością dodania z listy, za pomocą przycisku identyfikującego go w bazie GUS lub można je uzupełnić ręcznie:

- kraj,
- NIP,
- nazwa kontrahenta,
- ulica,
- nr budynku,

- lokal,
- kod pocztowy,
- miasto,
- rodzaj płatności przelew, gotówka, kompensata, karta płatnicza, zapłacono,
- domyślny termin płatności 0, 7, 14, 21, 30, 60, 90 dni,
- e-mail.

|                              |            |                                     |       | Formularz standardow           |
|------------------------------|------------|-------------------------------------|-------|--------------------------------|
| Q Wprowadź nazwę kontrahenta |            |                                     |       |                                |
|                              |            |                                     |       |                                |
| INE NOWEGO KONTRAHENTA 😧     |            |                                     |       |                                |
| Kroj<br>Polska               | ~          | 🗌 osoba prywatna                    |       |                                |
| NIP                          |            |                                     |       | Pobierz dane kontrahenta z GUS |
| Nozwa kontrahenta            |            |                                     |       |                                |
| Jlico                        | Nr budynku |                                     | Lokal |                                |
| Kod pocztowy                 |            | Miasto                              |       |                                |
| Rodzaj płatności<br>przelew  | ~          | Domyślny termin płatności<br>14 dni | k     | ~                              |
| moil                         |            |                                     |       |                                |

## NUMER FAKTURY I DATY

Znajdują się tutaj informacje o dacie wystawienia faktury i sekwencji numerowania:

- data wystawienia data, kiedy faktura została wystawiona. System automatycznie uzupełnia to pole wprowadzając bieżącą datą,
- data sprzedaży data, kiedy nastąpiła sprzedaż, automatycznie ustawiona jest na taką samą jak data wystawienia, ale możliwa jest jej edycja,

- okres księgowy miesiąc księgowy, w którym zostanie zaksięgowana faktura, automatycznie ustawiany jest miesiąc bieżący, ale można zmienić tę datę ręcznie,
- numer dokumentu numer dokumentu nadany przez system,
- sekwencja numerowania pozwala na wybranie serii, w ramach której nadany będzie numer dokumentu (sekwencję można edytować w ustawieniach e-Księgowości).

| NUMER FAKTURY I DATY            |                                 |                           |                            |   |
|---------------------------------|---------------------------------|---------------------------|----------------------------|---|
| Data wystawienia:<br>2022-08-22 | Data sprzedaży: 🕑<br>2022-08-22 |                           | Okres księgowy:<br>2022-08 |   |
| Numer dokumentu:<br>A4/8/2022   |                                 | Sekwencja numerowani<br>A | a 😧                        | ~ |

## WALUTA

Określa w jakiej walucie wystawiona jest faktura. Domyślnie ustawiony jest "PLN - złoty" (w tym przypadku kurs i przelicznik są wyszarzone).

- waluta umożliwia wybór waluty faktury, po wybraniu waluty innej niż złoty pobierany jest aktualny kurs z NBP,
- kurs kurs pobrany automatycznie przez system,
- przelicznik przelicznik dla danej wartości waluty,
- sposób obliczenia faktury cena netto/brutto.

| Waluta:                                    | Kurs:  | Przelicznik: |
|--------------------------------------------|--------|--------------|
| PLN - złoty                                | 1.0000 | 1            |
| Sposób obliczania faktury<br>Od ceny netto |        |              |

# POZYCJA

Opis pozycji wyszczególnionych na fakturze sprzedaży. Można je dodać lub usunąć za pomocą czerwonych ikon plus i minus znajdujących się po lewej stronie dodanej pozycji.

Kliknięcie na pierwszą linię "sprzedaż towarów i usług", która jest domyślnie wybraną opcją po wcześniejszym wyborze faktury sprzedaży, pozwala na edycję informacji określający typ danych.

Wśród opcji wyszczególnione są:

- kategoria kliknięcie pozwala na wybranie kategorii sprzedaży z dostępnej listy,
- kategoria, zielony przycisk listy pozwala na dodanie PKWiU (lista zawierająca klasyfikację produktów znajdujących się w polskim obiegu gospodarczym),
- opis towaru pozwala na wpisanie nazwy towaru lub usługi,
- ilość,
- · jednostka miary pozwala wybrać jednostkę miary ew. wpisać własną,
- · cena netto cena netto, na jaką została wystawiona faktura,
- rabat procentowy rabat procentowy, jaki został udzielony na fakturze.
   System automatycznie przeliczy kwotę po zastosowaniu rabatu,
- rabat kwotowy (w formularzu standardowym po kliknięciu w zieloną ikonę 0%) - rabat w formie kwoty, jaki został udzielony na fakturę.
   System automatycznie przeliczy kwotę po zastosowaniu rabatu,
- · cena netto po rabacie cena po przeliczeniu zastosowanego rabatu,
- wartość netto wartość netto,
- stawka VAT stawka VAT na daną usługę lub towar, rozwinięcie listy pozwala na wybranie określonej stawki VAT,
- · kwota VAT wyliczenie kwoty VAT na fakturze,
- wartość brutto kwota brutto faktury.

| POZYCJA                                                          | ILC                                 | DŚĆ KW    | OTA NETTO         | STAWKA VAT | KWOTA VAT          | KWOTA BRUTTO        |
|------------------------------------------------------------------|-------------------------------------|-----------|-------------------|------------|--------------------|---------------------|
| Sprzedaz towarów i uslug<br>Kategoria: Sprzedaz towarów FAKTUROW | JANA 1                              | 0,0       | 00                | 23%        | 0,00               | 0,00                |
| Kategoria<br>Sprzedaz towarów FAKTURO I≡                         | Opis towaru<br>Sprzedaz towarów i u | slug      |                   |            | llość<br>1,00      | Jednostka miary 🛛 🗸 |
| Cena netto<br>0,00                                               | Rabat procentowy                    | %         | Rabat kwote       | owy        | Cena netto<br>0,00 | po rabacie          |
| Wartość netto<br>0,00                                            | Stawka VAT<br>23%                   | ~         | Kwota VAT<br>0,00 |            | Wortość br<br>0,00 | rutto               |
| Anuluj                                                           |                                     |           |                   |            |                    | Zapisz              |
|                                                                  |                                     | Razem:0,0 | 0                 |            | 0,00               | 0,00                |
| Uwagi:                                                           |                                     |           |                   |            |                    |                     |
|                                                                  |                                     |           |                   |            |                    |                     |

Wprowadzone dane zatwierdzane są przyciskiem Zapisz lub anulowane przyciskiem Anuluj.

Jeden i drugi przycisk znajduje się poniżej tabeli z informacjami o pozycji dodanej do faktury sprzedaży. Ostatnim z pól jest pole Uwagi, które pozwala na dodanie komentarza do wystawianej faktury.

## PŁATNOŚĆ

Informacje na temat sposobu rozliczenia faktury:

- rodzaj płatności z listy rozwijalnej możliwe wybranie opcji sposobu rozliczenia faktury,
- termin płatności czas, jaki przeznaczono na zapłatę faktury,
- rachunek bankowy informacja o rachunku bankowym, na jaki wpłynąć ma należność,
- do zapłaty po uwzględnieniu rozliczenia zaliczek informacja o całkowitej kwocie do zapłaty.

| PŁATNOŚĆ                                                              |                               |              |
|-----------------------------------------------------------------------|-------------------------------|--------------|
| Rodzaj platności:<br>przelew                                          | Termin płatności (dni):<br>14 | ₩ 2022-09-05 |
| Rachunek bankowy<br>Rachunek firmowy, PLN, 48124053675761173162243360 |                               | •            |
| Do zapłaty po uwzględnieniu rozliczenia zaliczek:<br>0.00             |                               |              |

## FAKTURY ZALICZKOWE SPOZA SYSTEMU

Kliknięcie w tę opcję rozwija listę, gdzie można uzupełnić wartości z faktury zaliczkowej, która została wystawiona poza systemem. Dodanie faktury zaliczkowej umożliwia poprawne zaksięgowanie faktury sprzedaży do zaliczki.

|                 | Netto | VAT  | Brutto |
|-----------------|-------|------|--------|
| VAT Nie podlega | 0.00  | 0.00 | 0.00   |
| VAT Zwolniony   | 0.00  | 0.00 | 0.00   |
| VAT 0%          | 0.00  | 0.00 | 0.00   |
| VAT 5%          | 0.00  | 0.00 | 0.00   |
| VAT 8%          | 0.00  | 0.00 | 0.00   |
| VAT 23%         | 0.00  | 0.00 | 0.00   |

## **OPIS TRANSAKCJI GOSPODARCZEJ:**

Opis, który nie pojawi się na wydruku faktury, będzie się wyświetlał jako opis dokumentu we wszystkich zestawieniach systemowych (rejestry VAT, KPiR).

## **OPCJE DODATKOWE**

- dodaj następny po wystawieniu faktury pozostawia Użytkownika na ekranie, na którym może dodać kolejną fakturę pomijając krok przeniesienia do wyboru rodzaju dokumentu,
- dodaj adnotację "mechanizm podzielonej płatności" dodaje informację o split payment - mechaniźmie płatności, w którym płatność nabywcy za towar lub usługę dokonywana jest na dwa rachunki bankowe dostawcy lub usługodawcy (na wystawionej fakturze w polu "uwagi" będzie informacja o mechanizmie podzielonej płatności),
- uwzględniaj fakturę w procesach windykacji uruchomienie procesu windykacji wg określonego w polu poniżej wzoru; inny niż standardowy proces windykacji można zdefiniować w ustawieniach aplikacji,
- typ transakcji możliwość wybrania typu transakcji z dostępnych na liście,
- GTU potoczna nazwa kodu grupy towarowej stosowanych w określonych branżach, kod można wybrać z listy rozwijalnej.

| OPCJE DODATKOWE                              |        |
|----------------------------------------------|--------|
| 🗆 Dodaj następny                             |        |
| 🗆 Mechanizm podzielonej płatności            |        |
| 🗆 Uwzględniaj fakturę w procesach windykacji |        |
| Proces windykacji<br>Standardowy             | •      |
| Typ transakcji:<br>Brak                      | ~      |
| GTU:<br>Brak                                 | ~      |
| Zapisz kopię roboczą Anuluj                  | Wystaw |

Ostatni etap wystawiania faktury to jej akceptacja. Można to zrobić za pomocą przycisku wystaw. Kopia robocza, którą można edytować w późniejszym czasie utworzona zostanie za pomocą Zapisz kopię roboczą. Anuluj służy do wyjścia z formularza, bez zapisania zmian dotyczących określonego dokumentu.

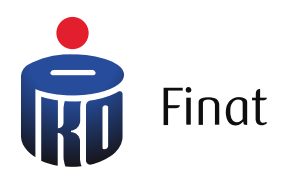

| Księgowość ~                           |            |
|----------------------------------------|------------|
|                                        |            |
|                                        | <b>•</b> : |
|                                        | 3500 PLN   |
| YTNIE 2 fektory                        | 3036 PLN   |
| CANICZONĄ ODPOWIEDZIALNOŚCIĄ 3 fokturg | 1845 PLN   |
| SKA SPÓŁKA AKCYJNA 1 fokturo           | 861 PLN    |
|                                        | 0          |
|                                        | 0          |
|                                        | 0          |
|                                        | 0          |

# Monitoring płatności

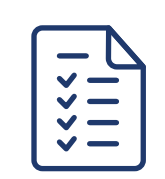

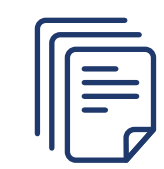

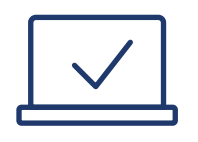

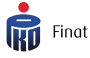

# NALEŻNOŚCI OD KLIENTÓW

Zestawienie prezentuje listę wszystkich należności w podziale na faktury, których termin zapłaty jeszcze nie minął oraz faktury przeterminowane w podziale na okresy.

| NALEŻNOŚCI OD KLIENTÓW   | 9655 PLN |
|--------------------------|----------|
| W terminie               | 0 PLN    |
| 1-14 dni po terminie     | 8012 PLN |
| 15-30 dni po terminie    | 0 PLN    |
| 31-60 dni po terminie    | 1015 PLN |
| 61-180 dni po terminie   | 629 PLN  |
| Przeterinowane > 180 dni | 0 PLN    |

## **KTO MI ZALEGA?**

Kliknięcie na wybraną pozycję w NALEŻNOŚCI OD KLIETNÓW spowoduje przeniesienie do zakładki KTO MI ZALEGA? oraz automatyczne zdefiniowanie filtrów odpowiadających wskazanym okresom.

| BILANS                                        |              |                   |      | ~     | Kto n | ni zale     | ega z zapłatą                     |                         |                              |                |                |                     | Wystaw f                           | lakture |
|-----------------------------------------------|--------------|-------------------|------|-------|-------|-------------|-----------------------------------|-------------------------|------------------------------|----------------|----------------|---------------------|------------------------------------|---------|
| FILTRUJ                                       |              |                   |      | ^     | •     | <b>Q</b> Wy | iszukoj                           |                         |                              |                |                |                     |                                    |         |
| DATA WYSTA                                    | WIENIA       |                   |      | ^     | Pokož | 10          | ~                                 |                         |                              |                |                |                     |                                    |         |
| Dziś<br>Data od                               | 7 dni        | 30 dni<br>2022-02 | 90   | ) dni | 🗆 st. | ATUS        | FAKTURA ¢                         | OPÓŹNIENIE 🖌            | OCZEKIWANA<br>DATA ZAPŁATY 🖕 | OSTAINIA AKCJA | NASTĘPNA AKCJA | STATUS<br>PŁATNOŚCI | DO ZAPŁATY<br>KWOTA BRUTTO         |         |
| Data do                                       | Č            | 2022-08           | 8-23 | 3     | • 6   | 0           | CREDIT AGRICOLE BANK<br>A3/8/2022 | <b>4</b><br>2022-08-19  | 2022-08-26                   |                |                | •                   | 861,00 PLN<br>861,00 PLN           | :       |
| STATUS                                        | ne<br>wo ook | 10000             |      | ^     | • 6   | 0           | "LIDL POLSKA" SPÓŁKA<br>A2/8/2022 | <b>4</b><br>2022-08-19  | 2022-08-19                   |                |                | •                   | 615,00 PLN<br>615,00 PLN           | •       |
| <ul> <li>Nieopła</li> <li>AIRYBUTY</li> </ul> | cone         | acone             |      | ^     | • 6   | 0           | Jon Zawadzki<br>A1/8/2022         | <b>5</b><br>2022-08-18  | 2022-09-01                   |                |                | •                   | <b>3 500,00 PLN</b><br>3500,00 PLN | (1)     |
| Auto-ro     OPÓŻNIENIE                        | zrachur      | nek               |      | •     | 0 🤞   | Ð           | BANK SPÓŁDZIELCZY W<br>82/8/2022  | <b>5</b><br>2022-08-18  | 2022-09-01                   |                |                | •                   | <b>1 517,82 PLN</b><br>1517,82 PLN | •       |
| <ul> <li>W termi</li> <li>1-14 dn</li> </ul>  | inie<br>1i   |                   |      |       | • 6   | 0           | BANK SPÓŁDZIELCZY W<br>81/8/2022  | 5<br>2022-08-18         | 2022-08-25                   |                |                | •                   | <b>1 517,82 PLN</b><br>1517,82 PLN |         |
| □ 15-30 d                                     | lni<br>Ini   |                   |      |       |       | 0           | "LIDL POLSKA" SPÓŁKA<br>A1/7/2022 | <b>34</b><br>2022-07-20 | 2022-08-22                   |                |                | •                   | 615,00 PLN<br>615,00 PLN           |         |

W systemie istnieje możliwość wysłania monitu lub wezwania do zapłaty dla kontrahenta, który nie uregulował w wyznaczonym terminie płatności za fakturę dotyczącą wykonanej usługi lub w przypadku zakupu przez niego towaru.

W sytuacji, w której następuje opóźnienie w otrzymaniu płatności system automatycznie generuje zadanie: Wyślij monit/wezwanie do zapłaty.

Po nakierowaniu kursora w wybranym dokumencie na ikonę pionowych trzech kropek widoczne są następujące opcje:

- Rozliczenia do dokumentu można dodać płatność za dokument
- Następna akcja przypomnienie dla Użytkownika kolejnej akcji jaka ma zostać wykonana
- Wyślij monit e-mailem zostanie wysłany monit z prośbą o dokonanie opłaty za fakturę
- Wyślij wezwanie e-mailem zostanie wysłane wezwanie do zapłaty za fakturę
- Wyślij monit SMS-em zostanie wysłany monit SMS z prośbą o dokonanie opłaty za dokument
- Proces windykacji zostanie wyświetlona opcja włączenia procesu windykacji

| □ ⊘ | BANK SPÓŁDZIELCZY W<br>81/8/2022  | <b>5</b><br>2022-08-18  | 2022-08-25 | • 1 517,82 PIN<br>1517,82 PIN | Rozliczenia                                  |
|-----|-----------------------------------|-------------------------|------------|-------------------------------|----------------------------------------------|
|     | "LIDL POLSKA" SPÓŁKA<br>A1/7/2022 | <b>34</b><br>2022-07-20 | 2022-08-22 | 615,00 PLN<br>615,00 PLN      | Następna akcja<br>Wyślij monit e-<br>mailem  |
| □ ⊘ | Mikołaj Sikora<br>A3/7/2022       | <b>34</b><br>2022-07-20 | 2022-08-08 | • 400,00 PLN<br>400,00 PLN    | Wyślij wezwanie<br>e-mailem                  |
| □ ⊘ | Mariusz Kowalski<br>83/5/2022     | <b>77</b><br>2022-06-07 | 2022-06-07 | • 13,53 PIN<br>13,53 PIN      | Wyślij monit sms-<br>em<br>Proces windykacji |
|     | "LIDI DOLSKA" SDÓŁKA              | 90                      |            | 615 00 BIN                    | •                                            |

W celu wysłania monitu lub wezwania należy przejść do zakładki Monitoring płatności/Kto mi zalega? i wybrać opcję wyślij monit e-mailem, wyślij wezwanie e-mailem lub wyślij monit SMS-em.

Następnie zostanie wyświetlone okno, które pozwala na wprowadzenie adresu mailowego, treści wiadomości i wysłania monitu lub wezwania w formie maila.

| $\odot$                | "LIDL POLSKA" SPÓŁKA<br>A1/7/2022                                | <b>34</b><br>2022-07-20                 | 2022-08-22                                            | 615,00 PLN<br>615,00 PLN | :    |
|------------------------|------------------------------------------------------------------|-----------------------------------------|-------------------------------------------------------|--------------------------|------|
| Wyślij<br><b>"LIDL</b> | j monit e-mailem<br>. POLSKA" SPÓŁKA Z OGRA                      | NICZONĄ ODPO                            | WIEDZIALNOŚCIĄ                                        |                          | ×    |
| Adr                    | es e-mail                                                        |                                         |                                                       |                          |      |
| Wied                   | <sup>Jomość</sup><br>simy o dokonanie płatnosci r                | naszych faktur.                         |                                                       |                          |      |
| Szc.<br>Jeśl           | zegółowe zestawienie faktur z<br>li płatności za faktury zostały | znajduje się w załą<br>dokonane, prosim | czonym pliku.<br>y o zignorowanie niniejszego emaila. |                          |      |
|                        |                                                                  |                                         |                                                       |                          | 1    |
| Vy:                    | Zachowaj treść wiadomości d<br>ślij testowo do mnie Wstaw        | la tego kontrahen<br>standardowy tekst  | ٥                                                     |                          |      |
| Za                     | mknij                                                            |                                         |                                                       | wy                       | šlij |

Monit można przesłać również w formie SMS.

|       |                                                |                       | JWIEDZIALNOSCIĄ |   |
|-------|------------------------------------------------|-----------------------|-----------------|---|
| Tele  | efon                                           |                       |                 |   |
|       |                                                |                       |                 |   |
| Wiod  | <sup>domość</sup><br>osimy o dokonanie płatnoś | sci naszych faktur.   |                 |   |
|       |                                                |                       |                 |   |
|       |                                                |                       |                 |   |
|       |                                                |                       |                 |   |
| 45 /  | 100                                            |                       |                 |   |
| Wu Vu | Zachowaj tresc wiadomos                        | ci dla tego kontrahen |                 |   |
| Zon   | mkoji                                          |                       |                 | w |
|       |                                                |                       |                 |   |

Funkcjonalność jest dostępna przy wprowadzeniu danych kontaktowych na kontrahencie, czyli e-mail i numer telefonu.

Wysyłka monitów dedykowana jest dla polskich kontrahentów, w związku z tym tytuł wiadomości zdefiniowany jest w języku polskim. Wyświetlany również numer rachunku bankowego to rachunek prowadzony w walucie PLN. Niezmienna jest także kwota należności, która podawana jest zawsze w przeliczeniu na złotówki (także w przypadku faktur walutowych).

Istnieje możliwość zdefiniowania własnej treści wiadomości e-mail monitu i wezwania do zapłaty oraz wiadomości SMS monitu także w języku obcym. Jednak podane wyżej elementy: tytuł, rachunek bankowy oraz kwota, pozostają niezmienne.

W celu zmiany treści wiadomości należy dokonać edycji kontrahenta w zakładce Fakturowanie/Kontrahenci.

| Prosimy o<br>Szczegóło | dokonanie płatnosci naszych faktur.<br>ve zestawienie faktur znajduje się w załączonym pliku.                  |
|------------------------|----------------------------------------------------------------------------------------------------|
| Jeśli płatno           | ości za faktury zostały dokonane, prosimy o zignorowanie niniejszego emaila                                    |
| eść wiador             | ności e-mail wezwania                                                                                          |
| informujer             | ny, iż do dnia dzisiejszego nie odnotowaliśmy na koncie płatności                                              |
| dotyczący              | ch zadłużenia.                                                                                                 |
| specufika              | z tym wzywamy do niezwiocznego ureguiowania ponizszej naieżności.<br>na faktur znajduje się w załaczonum oliku |
| W przypac              | iku braku płatności, na podstawie ustawy z dnia 9 kwietnia 2010 r. o                                           |
| udostępni              | aniu informacji gospodarczych i wymianie danych gospodarczych (Dz.U.                                           |
| Nr 81, poz             | . 530 ze zm.), informacje dotyczące Państwa zaległego zadłużenia zostaną                                       |
| przekazan              | 2 do Rejestru Dłużników po upływie miesiąca od wysłania niniejszego                                            |
| wezwania.              |                                                                                                    |
| eść wiador             | ności SMS monitu                                                                                               |
| Ososimu s              | dekenenia eletenéni nenyueb feltus                                                                             |
| prosimy o              | aokonanie płatności naszych faktur.                                                                            |

# NIEPOŁĄCZONE PŁATNOŚCI

Zestawienie prezentuje kwotę wszystkich płatności, które nie zostały połączone z fakturami. Pozycje można połączyć w zakładce Rozlicz płatności z fakturami sprzedaży.

#### NIEPOŁĄCZONE PŁATNOŚCI

Płatności niepołączone z dokumentami na kwotę 0 PLN

## NAJWIĘKSI DŁUŻNICY

Lista największych dłużników prezentowana jest od największej kwoty należności. Kliknięcie na pozycję powoduje przeniesienie do zakładki Kto mi zalega? oraz automatyczne zdefiniowanie filtrów odpowiadających wskazanemu kontrahentowi.

#### NAJWIĘKSI DŁUŻNICY

| Jan Zawadzki 1 faktura                                          | 3500 PLN |
|-----------------------------------------------------------------|----------|
| BANK SPÓŁDZIELCZY W SZCZYTNIE 2 faktury                         | 3036 PLN |
| "LIDL POLSKA" SPÓŁKA Z OGRANICZONĄ ODPOWIEDZIALNOŚCIĄ 3 faktury | 1845 PLN |
| CREDIT AGRICOLE BANK POLSKA SPÓŁKA AKCYJNA 1 faktura            | 861 PLN  |

## ZADANIA

Zadania prezentują listę czynności do wykonania w procesie monitowania i windykacji kontrahentów. Najechanie na pozycję i kliknięcie na nią powoduje przeniesienie do zakładki Kto mi zalega? oraz automatyczne zdefiniowanie filtrów odpowiadających poszczególnemu zadaniu.

#### ZADANIA

| Wyślij przypomnienia       | 0 |
|----------------------------|---|
| Wyślij wezwania do zapłaty | 0 |
| Zadzwoń                    | 0 |
| Zleć do windykacji         | 0 |
|                            |   |

Tworząc zaplanowaną dla klienta wysyłkę na przykład monitu, tworzone jest również zadanie w zakładce Monitoring płatności/ Podsumowanie.

|                                                 |          |                                                                 | <b>(</b> ) |
|-------------------------------------------------|----------|-----------------------------------------------------------------|------------|
| NALEŹNOŚCI OD KLIENTÓW                          | 9655 PLN | NAJWIĘKSI DŁUŻNICY                                              |            |
| W terminie                                      | 0 PLN    | Jan Zawadzki 1 teknoro                                          | 3500 PLN   |
| 1-14 dni po terminie                            | 8012 PLN | BANK SPÓŁDZIELCZY W SZCZYTNIE 2 foktory                         | 3036 PLN   |
| 15-30 dni po terminie                           | 0 PLN    | "LIDL POLSKA" SPÓŁKA Z OGRANICZONĄ ODPOWIEDZIALNOŚCIĄ 3 foktury | 1845 PLN   |
| 31-60 dni po terminie                           | 1015 PLN | CREDIT AGRICOLE BANK POLSKA SPÓŁKA AKCYJNA 1 fakture            | 861 PLN    |
| 61-180 dni po terminie                          | 629 PLN  | ZADANIA                                                         |            |
| Przeterinowane > 180 dni                        | 0 PLN    |                                                                 |            |
|                                                 |          | Wyślij przypomnienia                                            | 0          |
| NIEPOŁĄCZONE PŁATNOŚCI                          |          | Wyślij wezwania do zapłaty                                      | 0          |
| Płatności niepołączone z dokumentami na kwotę 0 | PLN      | Zodzwoń                                                         | 0          |
|                                                 |          | Zleć do windykocji                                              | 0          |

Zaplanowane zadanie musi zostać wykonane, aby zostało usunięte z systemu, najeżdżamy na daną fakturę wykonujemy zaplanowaną akcję, czyli wysyłamy monit emailem bądź wysyłamy wezwanie w zależności od zaplanowanej przez nas akcji i wysyłamy do klienta, po czym system zamknie automatycznie zadanie.

Jeśli klient uregulował płatność, a my chcemy usunąć zadanie z systemu należy na przykład wpisać swój adres email, monit lub wezwanie trafią na naszą skrzynkę, a zadanie zostanie uznane przez system jako wykonane.

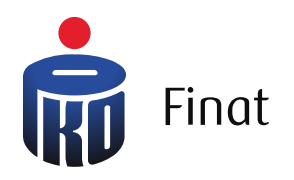

| <u>م (%) م</u>                             |                          |
|--------------------------------------------|--------------------------|
| <ul> <li>Księgowość </li> </ul>            | wyłoguj                  |
|                                            |                          |
|                                            |                          |
| AJWIĘKSI DOSTAWCY                          | •                        |
| <b>toku</b> 3 fakturg                      | 1618 PLN                 |
| Z OGRANICZONĄ ODPOWIEDZIAŁNOŚCIĄ 1 fokturo | 1439 PLN                 |
| OGRANICZONĄ ODPOWIEDZIALNOŚCIĄ 2 foktory   | 1373 PLN                 |
| KA AKCYJNA 3 foktury                       | 1039 PLN                 |
|                                            | 972 PLN                  |
|                                            |                          |
|                                            | 12                       |
|                                            |                          |
|                                            |                          |
|                                            |                          |
|                                            |                          |
|                                            | Regulamin Wersja: latest |
|                                            |                          |
|                                            |                          |
|                                            |                          |
| <b>.</b>                                   |                          |
|                                            |                          |
|                                            |                          |
| command cotton -                           |                          |
|                                            |                          |
|                                            |                          |
|                                            |                          |
|                                            |                          |

# Koszty

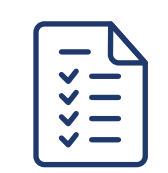

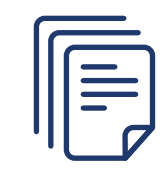

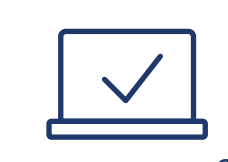

## ZOBOWIĄZANIA DO DOSTAWCÓW - FAKTURY DO ZAPŁATY

Zestawienie prezentuje listę wszystkich zobowiązań w podziale na faktury, których termin zapłaty jeszcze nie minął oraz faktury przeterminowane w podziale na okresy.

| ZOBOWIĄZANIA DO DOST     | 7350 PLN |          |
|--------------------------|----------|----------|
| W terminie               |          | 0 PLN    |
| 1-14 dni po terminie     |          | 2153 PLN |
| 15-30 dni po terminie    |          | 1043 PLN |
| 31-60 dni po terminie    |          | 71 PLN   |
| 61-180 dni po terminie   |          | 3383 PLN |
| Przeterinowane > 180 dni |          | 701 PLN  |

Kliknięcie na wybraną pozycję w ZOBOWIĄZANIA DO DOSTAWCÓW -FAKTURY DO ZAPŁATY spowoduje przeniesienie do zakładki FAKTURY KOSZTOWE oraz automatyczne zdefiniowanie filtrów odpowiadających wskazanym okresom.

| FILTRUJ                                                           |                                      | ^   | Dokument | y zakupu              |                                    |                       |   |                                         |                                    | Historia kontroli białej listy  | Dodaj wydateł |
|-------------------------------------------------------------------|--------------------------------------|-----|----------|-----------------------|------------------------------------|-----------------------|---|-----------------------------------------|------------------------------------|---------------------------------|---------------|
| DATA WYSTAW                                                       | VIENIA                               | ^   | O M      | uszukai               |                                    |                       |   |                                         |                                    |                                 |               |
| Dziś                                                              | 7 dni 30 dni 90                      | dni |          | ,                     |                                    |                       |   |                                         |                                    |                                 |               |
| Data od                                                           | 2022-07-01                           |     | Pokaż 10 | ~                     |                                    |                       |   |                                         |                                    |                                 |               |
| Data do                                                           | 2022-08-23                           |     | STATUS   | DATA<br>WYSTAWIENIA ‡ | FAKTURA ©                          | OPIS ¢                |   | STATUS                                  | OPÓŹNIENIE / TERMIN<br>PŁATNOŚCI © | KWOTA BRUTTO/NETTO ©            | JPK<br>V7     |
| IWOTA NETTO                                                       |                                      | ~   |          | 2022-08-08            | Jan Zawadzki<br>A1/33/1            | Koszty IT             |   | Oczekuje na<br>zapłatę 🛕<br>971,70 PLN  | 15<br>2022-08-08                   | <b>971,70 PLN</b><br>790,00 PLN |               |
| RODZAJ DOKU<br>STATUS DOKU                                        | IMENTU<br>MENTU                      | ~ ~ |          | 2022-08-08            | "LIDL POLSKA" SPÓŁKA<br>A22/11/11/ | Artykuły<br>biurowe i |   | Oczekuje na<br>zaplatę 🛕<br>2152,50 PLN | 1<br>2022-08-22                    | 2 152,50 PLN<br>1750.00 PLN     |               |
| <ul> <li>Wprowad</li> <li>Zaksięgo</li> <li>Storno</li> </ul>     | dzony<br>Iwany                       |     |          | 2022-07-08            | ORANGE POLSKA SPÓŁKA<br>A3/11/1    | Zakup                 |   | Oczekuje na<br>zaplatę 🛕<br>70,98 PLN   | <b>32</b><br>2022-07-22            | <b>70,98 pin</b><br>57,71 pin   |               |
| Opłacon Częściow                                                  | e<br>vo oplacone                     |     |          | 2022-07-13            | MICROSOFT SPÓŁKA Z O<br>A/11/21    | Koszty IT             |   | Zapłacona<br>🔥                          | 2022-07-27                         | <b>773,67 PLN</b><br>629.00 PLN |               |
| <ul> <li>Okryj oca</li> <li>Nieopłac</li> <li>Nie doty</li> </ul> | zekujące na rozliczen<br>cone<br>czy | nie |          | 2022-08-08            | Mikołaj Sikora<br>02/22            | Zakup                 | 6 | Zapłacona                               | 2022-08-08                         | 409,59 PLN<br>333,00 PLN        |               |
| W termin                                                          | nie                                  | ^   |          | 2022-08-08            | wewnętrzny<br>Do uzupełn           | Zakup                 | 6 | Oczekuje na<br>zapłatę 🛕                | 15<br>2022-08-08                   | 0,00 PLN<br>0.00 PLN            |               |
| □ 1-14 dni<br>□ 15-30 dr                                          | ni                                   |     |          | 2022-08-08            | wewnętrzny<br>Do uzupełn           | Zokup                 | 6 | Oczekuje na<br>zaplatę 🛕                | 15<br>2022-08-08                   | 0,00 PLN                        |               |

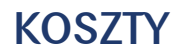

## KOMU ZALEGAM - NAJWIĘKSI DOSTAWCY

Lista największych dostawców prezentowana jest od największej kwoty zaległości.

#### KOMU ZALEGAM - NAJWIĘKSI DOSTAWCY

| Ada Kaźmierczak 3 faktury                                       | 12 392 PLN |
|-----------------------------------------------------------------|------------|
| POLSKI KONCERN NAFTOWY ORLEN SPÓŁKA AKCYJNA 1 faktura           | 2768 PLN   |
| ORANGE POLSKA SPÓŁKA AKCYJNA 5 faktur                           | 2590 PLN   |
| Jan Zawadzki 2 faktury                                          | 2514 PLN   |
| "LIDL POLSKA" SPÓŁKA Z OGRANICZONĄ ODPOWIEDZIALNOŚCIĄ 3 faktury | 2506 PLN   |

Kliknięcie na pozycję powoduje przeniesienie do zakładki FAKTURY KOSZTOWE oraz automatyczne zdefiniowanie filtrów odpowiadających wskazanemu kontrahentowi.

| Dokument        | y zakupu               |                                    |                       |                                         |                                      | Historia kontroli białej listy | Dodaj                | wydatek              |
|-----------------|------------------------|------------------------------------|-----------------------|-----------------------------------------|--------------------------------------|--------------------------------|----------------------|----------------------|
| Q W             | yszukaj                |                                    |                       |                                         |                                      |                                |                      |                      |
| Pokaż 10        | ~                      |                                    |                       |                                         |                                      |                                |                      |                      |
| STATUS          | DATA<br>WYSTAWIENIA \$ | FAKTURA \$                         | OPIS \$               | STATUS                                  | OPÔŹNIENIE / TERMIN<br>PŁATNOŚCI \$  | KWOTA BRUTTO/NET               | 0 ≑ JPK<br>V7        |                      |
|                 | 2022-08-08             | "LIDL POLSKA" SPÓŁKA<br>A22/11/11/ | Artykuły<br>biurowe i | Oczekuje na<br>zapłatę 🛕<br>2152,50 PLN | <b>1</b><br>2022-08-22               | <b>2 152,</b> 50               | <b>PLN</b><br>PLN    | 1                    |
|                 | 2022-06-17             | "LIDL POLSKA" SPÓŁKA<br>A11/22     | Artykuły<br>biurowe i | Oczekuje na<br>zapłatę 🛕<br>1439,10 PLN | <b>67</b><br>2022-06-17              | <b>1 439,</b> 10 1170,00       | <b>PLN</b><br>PLN    | 1                    |
| Pozycje od 1 do | 2 z 2 łącznie          |                                    |                       |                                         |                                      |                                |                      | 1                    |
|                 |                        |                                    |                       |                                         |                                      | Pozostało do zapłaty           | Netto                | Brutto               |
|                 |                        |                                    |                       | Podsumowanie wie<br>Podsumowanie wszy   | docznych faktur Pi<br>Istkich faktur | N 3 591,60<br>3 591,60         | 2 920,00<br>2 920,00 | 3 591,60<br>3 591,60 |

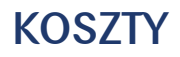

## FAKTURY KOSZTOWE

Wszystkie faktury kosztowe, które zostały wprowadzone widoczne będą w zakładce KOSZTY / FAKTURY KOSZTOWE lub KSIĘGOWOŚĆ / FAKTURY KOSZTOWE, poprzez ustawienie odpowiednich filtrów, takich jak:

- Zakres dat
- Kwota netto
- Waluta
- Rodzaj dokumentu
- Status dokumentu
- Opóźnienie w płatności

| Dokument        | y zakupu               |                                    |                       |                                         |                                          | Historia kontroli białej listy    | Dodaj                       | wydatek                     |
|-----------------|------------------------|------------------------------------|-----------------------|-----------------------------------------|------------------------------------------|-----------------------------------|-----------------------------|-----------------------------|
| <b>Q</b> w      | yszukaj                |                                    |                       |                                         |                                          |                                   |                             |                             |
| Pokaż 10        | ~                      |                                    |                       |                                         |                                          |                                   |                             |                             |
| STATUS          | DATA<br>WYSTAWIENIA \$ | FAKTURA \$                         | OPIS \$               | STATUS                                  | OPÔŹNIENIE / TERMIN<br>PŁATNOŚCI 🌣       | KWOTA BRUTTO/NETTO                | \$ JPK<br>∀7                |                             |
|                 | 2022-08-08             | "LIDL POLSKA" SPÓŁKA<br>A22/11/11/ | Artykuły<br>biurowe i | Oczekuje na<br>zapłatę 🛕<br>2152,50 PLN | <b>1</b><br>2022-08-22                   | <b>2 152,50 P</b><br>1750,00 PI   | LN                          | ÷                           |
|                 | 2022-06-17             | "LIDL POLSKA" SPÓŁKA<br>A11/22     | Artykuły<br>biurowe i | Oczekuje na<br>zapłatę 🛕<br>1439,10 PLN | <mark>67</mark><br>2022-06-17            | <b>1 439,</b> 10 PI<br>1170,00 PI | LN<br>LN                    | •                           |
| Pozycje od 1 do | 2 z 2 łącznie          |                                    |                       |                                         |                                          |                                   |                             | □ 1 →                       |
|                 |                        |                                    |                       |                                         |                                          | Pozostało do zapłaty              | Netto                       | Brutto                      |
|                 |                        |                                    |                       | Podsumowanie wie<br>Podsumowanie wszy   | d <b>ocznych faktur</b><br>stkich faktur | PLN 3 591,60<br>3 591,60          | <b>2 920,00</b><br>2 920,00 | <b>3 591,60</b><br>3 591,60 |

Gdy żaden z parametrów nie jest zaznaczony na liście widoczne są dokumenty, takie jak:

- Koszt
- Zakup
- Środek trwały.

W przypadku podglądu dokumentów ZUS, dowodów wewnętrznych oraz faktur wewnętrznych konieczne jest wcześniejsze zaznaczenie odpowiedniego rodzaju dokumentu na pasku filtrów.

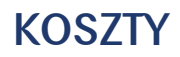

Znając numer dokumentu lub nazwę kontrahenta istnieje możliwość wyszukania dokumentu na podstawie tych danych w polu Wyszukaj.

| Dokumenty zakupu | Historia kontroli białej listy | Dodaj wydatek |
|------------------|--------------------------------|---------------|
| Q Wyszukaj       |                                |               |

Wskazanie kursorem myszy w danym dokumencie w tabeli na ikonę trzech pionowych kropek pozwala na wyświetlenie opcji.

Lista opcji dostępnych dla danego dokumentu obejmuje:

- zatwierdź zatwierdzenie wprowadzonego dokumentu,
- edytuj edycja dokumentu,
- kasuj usunięcie dokumentu,
- cofnij zatwierdzenie pozwala na edycję dokumentu po cofnięciu jego zatwierdzenia,
- wystaw ponownie umożliwia wystawienie ponownie faktury kosztowej o takich samych parametrach. Użytkownik zostanie przeniesiony do okna, w którym może edytować niektóre z parametrów faktury,
- rozliczenia rozwija okno Nowa płatność, gdzie można dokonać płatności zaległości,
- sprawdź pozwala na sprawdzenie dostawcy na białej liście podatników VAT Ministerstwa Finansów.

Powyższe opcje mogą się różnić zależnie od tego jaki status posiada dokument.

| STATUS          | DATA<br>WYSTAWIENIA \$ | FAKTURA \$                         | OPIS ¢                | STATUS                                  | OPÓŻNIENIE / TER<br>PŁATNOŚCI \$  | RMIN | KWOTA BRUTTO/NETTO      | D фурк<br>у7                |                           |                                   |
|-----------------|------------------------|------------------------------------|-----------------------|-----------------------------------------|-----------------------------------|------|-------------------------|-----------------------------|---------------------------|-----------------------------------|
| □ ⊘             | 2022-08-08             | *LIDL POLSKA* SPÓŁKA<br>A22/11/11/ | Artykuły<br>biurowe i | Oczekuje na<br>zaplatę 🛕<br>2152,50 PLN | <b>1</b><br>2022-08-22            |      | 2 152,50 i<br>1750,00 i | PLN<br>PLN                  | f                         | Cofnij                            |
|                 | 2022-06-17             | *LIDL POLSKA* SPÓŁKA<br>A11/22     | Artykuły<br>biurowe i | Oczekuje na<br>zapłatę 🛕<br>1439,10 PLN | <b>67</b><br>2022-06-17           |      | <b>1 439,</b> 10 8      | PLN                         | G                         | Wystaw<br>ponownie<br>Parliarenia |
| Pozycje od 1 do | 2 z 2 łącznie          |                                    |                       |                                         |                                   |      |                         |                             | 1                         | Zapłać                            |
|                 |                        |                                    |                       |                                         |                                   | Po   | zostało do zapłaty      | Netto                       | Brut                      | Sprawdž                           |
|                 |                        |                                    |                       | Podsumowanie wi<br>Podsumowanie wsz     | docznych faktur<br>ystkich faktur | PLN  | 3 591,60<br>3 591,60    | <b>2 920,00</b><br>2 920,00 | <b>3 591,0</b><br>3 591,6 | <b>,</b>                          |

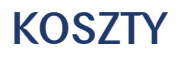

Kliknięcie na dokument rozwija szczegółowe informacje dotyczące danej faktury kosztowej.

Znaleźć tam można następujące pola:

- nazwę, NIP, adres dostawcy,
- numer dokumentu,
- data wystawienia faktury,
- data sprzedaży (jeśli różni się od daty wystawienia faktury zdarzyć się tak może jeśli kupno produktu/usługi nastąpiła innego dnia niż data wystawienia faktury),
- linie dokumentu dane wpisane podczas wystawiania faktury,
- opis transakcji opis, jaki nadano fakturze,
- sposób zapłaty sposób, w jaki ma zostać opłacona faktura,
- termin płatności termin, do którego należy opłacić fakturę,
- kwota zapłacona zaliczka zapłacona na poczet wystawionej faktury,
- kwota pozostała do zapłaty kwota do zapłaty minus kwota zapłacona,
- wynik sprawdzenia białej listy podatników.

| $\oslash$                | 2022-08-08 "LIDL PC<br>A22/11/                                          | DLSKA" SPÓŁKA<br>11/                | Artykuły<br>biurowe i             | Oczekuje na<br>zapłatę 🛕<br>2152,50 PLN | <b>1</b><br>2022-08-22 | 2 1         | <b>52,50 PLN</b><br>750,00 PLN | 6              |
|--------------------------|-------------------------------------------------------------------------|-------------------------------------|-----------------------------------|-----------------------------------------|------------------------|-------------|--------------------------------|----------------|
| "LIDL                    | POLSKA" SPÓŁK                                                           | a z ogra                            | NICZONĄ                           | ODPOWIEDZIA                             | LNOŚCIĄ                | A2          | 2/11/1                         | 1/2            |
| U. TOLIUN                | 10ku 40, 111 . 1172072141                                               |                                     |                                   |                                         |                        | Data        | wystawienia<br>sprzedaży       | 2022-08-08     |
| Linie doku               | umentu                                                                  |                                     |                                   |                                         |                        |             |                                |                |
| LP.                      | NAZWA TOWARU LUB USŁ                                                    | UGI                                 |                                   | WARTOŚĆ NETTO                           | VAT                    | WARTOŚĆ VAT | WA                             | RTOŚĆ BRUTTO   |
| 1                        | Artykuły i materiały biu                                                | rowe,ksero                          |                                   | 1 750,00                                | 23%                    | 402,50      |                                | 2 152,50       |
|                          |                                                                         |                                     |                                   | Wartość netto                           |                        | Wartość VAT | 1                              | Nartość brutto |
|                          |                                                                         | 1                                   | odsumowanie                       | 1 750,00                                |                        | 402,50      |                                | 2 152,50       |
| PW noliczi<br>Opis trans | e obciązenie<br>enie VAT - Dokument nie istnieje<br>sakcji gospodarczej | FW odliczenie V<br>Artykuły biurowe | AT - Dokument nie is<br>spożywcze | tnieje                                  |                        |             |                                | a              |
| Sposób zo                | apłaty                                                                  | karta płatnicza                     |                                   |                                         |                        |             |                                |                |
| Termin pło               | atności                                                                 | 2022-08-22                          |                                   |                                         |                        |             |                                |                |
| Kwota zap                | płacona                                                                 | 0,00                                |                                   |                                         |                        |             |                                |                |
| Kwota poz                | została do zapłaty                                                      | 2 152,50                            |                                   |                                         |                        |             |                                |                |
| Wynik spr                | rawdzenia białej listy podatników                                       | nie sprawdzono                      |                                   |                                         |                        |             |                                |                |
| Skon                     | Komentorze                                                              |                                     |                                   |                                         |                        |             |                                |                |

# KOSZTY

# FILTRUJ

Sekcja z lewej strony tabeli z listą faktur kosztowych, która pozwala na odnalezienie faktury wg określonych kryteriów:

- data wystawienia DZIŚ, 7 DNI, 30 DNI, 90 DNI, określa zakres dni, z jakich ma być dokument,
- · data od/do określa szczegółowy zakres dat, z jakich ma być dokument,
- kwota netto określa kwotę, na jaką został wystawiony dokument,
- waluta określa walutę, w jakiej został wystawiony dokument,
- rodzaj dokumentu określa jaki rodzaj dokumentu jest wyszukiwany - koszt, zakup, środek trwały, dowód wewnętrzny, DW ZUS, faktury wewnętrzne - można wybrać więcej niż jeden typ jednocześnie,
- status dokumentu określa, jaki status dokumentu jest wyszukiwany, można wybrać więcej niż jeden typ,
- opóźnienie dzięki tej opcji można wyfiltrować faktury kosztowe według dni opóźnienia w spłacie - można wybrać więcej niż jeden typ jednocześnie,
- kontrahenci filtrowanie faktur kosztowych według kontrahentów,
- opcje zaawansowane pozwalają na operacje na dokumentach, po zaznaczeniu określonych faktur daje możliwość:
  - cofnij zatwierdzenia,
  - pobierz pdf,
  - wyślij e-mailem,
  - kasuj,
  - storno zapis anulujący błędną operację księgową,
  - oznacz jako zapłacone,
  - ręczne wpisy,
  - edycja parametrów JPK V7.

| FILTRUJ                                             |   |
|-----------------------------------------------------|---|
| DATA WYSTAWIENIA                                    |   |
| Dziś 7 dni 30 dni 90 dni                            |   |
| Data od 2012-08-23                                  | ) |
| Data do 2022-08-23                                  |   |
| KWOTA NETTO                                         |   |
| WALUTA 🗸                                            | , |
|                                                     | , |
|                                                     |   |
|                                                     | - |
|                                                     |   |
|                                                     |   |
|                                                     |   |
| Częściowo opłacone                                  |   |
| <ul> <li>Ukrui oczekujące na rozliczenie</li> </ul> |   |
|                                                     |   |
| □ Nie dotuczu                                       |   |
|                                                     |   |
| OPÓŹNIENIE                                          |   |
| □ W terminie                                        |   |
| 🔲 1-14 dni                                          |   |
| 🔲 15-30 dni                                         |   |
| □ 31-60 dni                                         |   |
| 61-180 dni                                          |   |
| 🗌 Powyżej 180 dni                                   |   |
| KONTRAHENT                                          | • |
| "LIDL POLSKA" SPÓŁKA Z OGRAK                        | ) |
|                                                     |   |
| OPCJE ZAAWANSOWANE                                  | • |

Finat

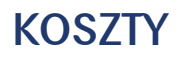

## **ROZLICZ FAKTURY KOSZTOWE Z ZAPŁATAMI**

W zakładce ROZLICZ FAKTURY KOSZTOWE Z ZAPŁATAMI znajdują się operacje bankowe kosztowe właściciela konta firmowego. Każda operacja składa się z następujących danych:

| 2022-08-08 1             | ***           | do rozliczenia:    |
|--------------------------|---------------|--------------------|
| "LIDL POLSKA" SPÓŁKA Z C | OGRANICZONĄ 2 | 3 2 152,50 PLN 🚱 4 |
| ODPOWIEDZIALNOŚCIĄ       |               | A22/11/11/2        |
|                          |               | kwota dokumentu:   |
|                          |               | 5 2 152,50 PLN     |
|                          |               | 6 Koszt 🖺          |

- 1. Data wykonania przelewu
- 2. Nazwa kontrahenta z przelewu
- 3. Kwota pozostała do rozliczenia
- 4. Status rozliczenia znak zapytania dla niepotwierdzonego, zielony znacznik wyboru dla rozliczonego
- 5. Kwota dokumentu
- 6. Obecny typ dokumentu.

## KONTROLA

W zakładce KONTROLA znajdują się kwoty zobowiązań w podziale na miesiące.

| <b>Q</b> Wyszukaj             |      |      |      |      |          |          |        |          |      |      |      |      |          |
|-------------------------------|------|------|------|------|----------|----------|--------|----------|------|------|------|------|----------|
| Pokaż 10 🗸                    |      |      |      |      |          |          |        |          |      |      |      |      |          |
| KONTRAHENT 🚽                  | 01   | 02   | 03   | 04   | 05       | 06       | 07     | 08       | 09   | 10   | 11   | 12   | SUMA     |
| POLSKI KONCERN NAFTO          | 0,00 | 0,00 | 0,00 | 0,00 | 222,09   | 0,00     | 0,00   | 0,00     | 0,00 | 0,00 | 0,00 | 0,00 | 222,09   |
| ORANGE POLSKA SPÓŁKA          | 0,00 | 0,00 | 0,00 | 0,00 | 729,00   | 0,00     | 57,71  | 57,71    | 0,00 | 0,00 | 0,00 | 0,00 | 844,42   |
| Mikołaj Sikora                | 0,00 | 0,00 | 0,00 | 0,00 | 0,00     | 0,00     | 0,00   | 333,00   | 0,00 | 0,00 | 0,00 | 0,00 | 333,00   |
| MICROSOFT SPÓŁKA Z O          | 0,00 | 0,00 | 0,00 | 0,00 | 365,00   | 629,00   | 629,00 | 0.00     | 0,00 | 0,00 | 0.00 | 0,00 | 1 623,00 |
| Mariusz Kowalski              | 0,00 | 0,00 | 0,00 | 0,00 | 255,00   | 0,00     | 0,00   | 0,00     | 0,00 | 0,00 | 0,00 | 0,00 | 255,00   |
| Jan Zawadzki                  | 0,00 | 0,00 | 0,00 | 0,00 | 1 072,00 | 0.00     | 456,00 | 790,00   | 0,00 | 0,00 | 0,00 | 0,00 | 2 318,00 |
| "LIDL POLSKA" SPÓŁKA          | 0,00 | 0,00 | 0,00 | 0,00 | 0,00     | 1 170,00 | 0,00   | 1 750,00 | 0,00 | 0,00 | 0,00 | 0,00 | 2 920,00 |
| Pozycje od 1 do 7 z 7 łącznie |      |      |      |      |          |          |        |          |      |      |      |      | < 1 →    |

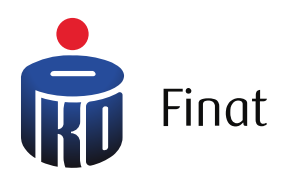

| DNI          |                         | Da | a ostatniej aktualiza              | cji: 2022-08-23 134        |
|--------------|-------------------------|----|------------------------------------|----------------------------|
| Tų           | ydzień 3<br>5.09 - 9.09 |    |                                    | Tydzień 4<br>12.09 - 16.09 |
| ve: 8<br>ty: | 90 PLN<br>0 PLN         | Sa | do początkowe:<br>Wpłaty:          | 890 PLN<br>0 PLN           |
| y:<br>e: 8   | 90 PLN                  | Sa | Vyploty:<br>Ido końcowe:<br>Zobocz | 890 PLN                    |

# Planer płatności

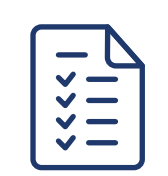

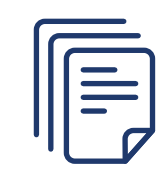

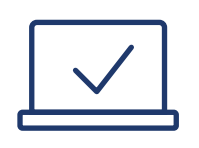

# PLANER PŁATNOŚCI

Po wejściu w zakładkę PLANER PŁATNOŚCI system wyświetli prognozę przychodów i wydatków na najbliższe 4 tygodnie, dzięki czemu będzie wiadomo jak obecnie prezentuje się wynik finansowy.

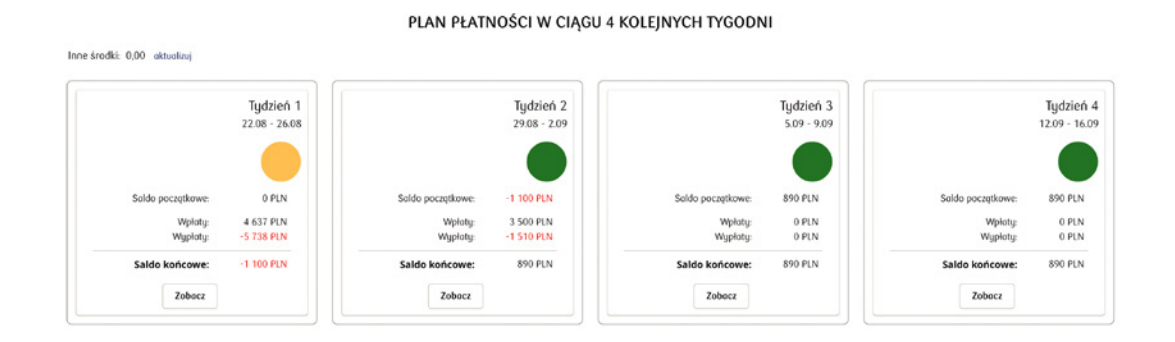

## Szczegółowy opis płatności tygodnia

- 1. Informacja odnośnie bieżącego tygodnia wraz z datami, którego dnia się rozpoczyna oraz kończy.
- 2. Kolorami oznaczony jest status obecnego tygodnia, związany z wynikiem finansowym salda końcowego.

Kolorem zielonym oznaczony jest wynik salda końcowego od 0 zł do dowolnego dodatniego wyniku salda końcowego.

Kolorem żółtym oznaczony jest wynik salda końcowego od -2500 PLN do -1 PLN salda końcowego.

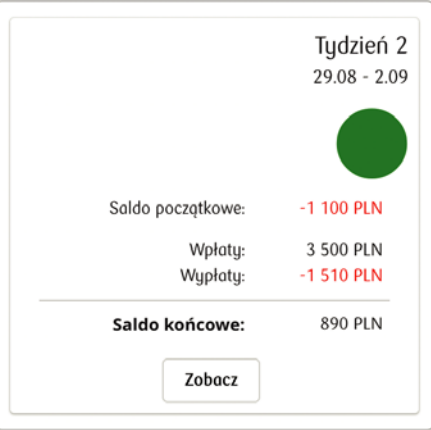

Kolorem czerwonym oznaczony jest wynik salda końcowego od każdej kwoty poniżej -2501 PLN.

- 3. Saldo początkowe (Inne środki), z którym zaczynamy prowadzić działalność w programie pozwoli to na zobrazowanie aktualnych wyników finansowych.
- 4. Saldo końcowe na dany tydzień.
- 5. Pozycja Zobacz pozwala nam szczegółowo poznać, jakie wpłaty i wypłaty czyli przychody i koszty zostały dokonane w każdym tygodniu.

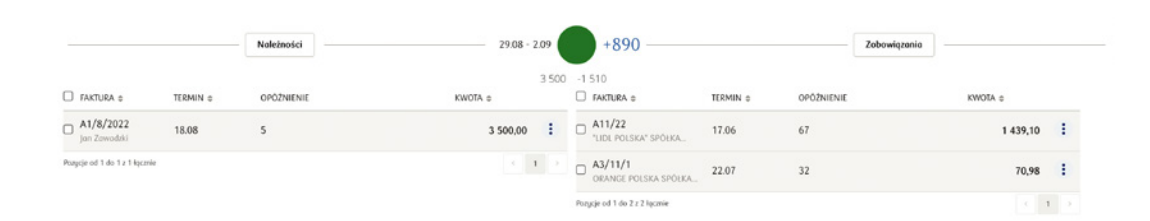

## **INNE ŚRODKI**

Aby widzieć aktualny wynik należy dodać kwotę, którą mamy na koncie firmowym lub którą możemy przeznaczyć na dany miesiąc, pozwoli nam to ocenić bilans zysków na dany okres. W celu zmiany należy nacisnąć przycisk aktualizuj i wpisać kwotę.

## WAŻNE ZADANIA

Faktury, dla których nie zrealizowane zostały płatności, wyświetlane zostają w ważnych zadaniach, które automatycznie przekierowują nas odpowiednio do zakładek Urealnij terminy FS (faktur sprzedaży) oraz Urealnij terminy FZ (faktur zakupu).

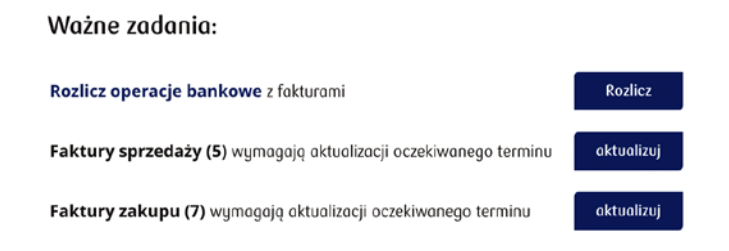

## **UREALNIJ TERMINY FS**

W tej zakładce istnieje możliwość zmiany daty nieopłaconej faktury, gdy zostanie otrzymana informacja od klienta, że nie jest w stanie zapłacić w tym tygodniu za fakturę. Urealniając termin zapłaty, kwota przesunie się zgodnie z zakresem tygodnia w zakładce PLANER PŁATNOŚCI, więc wynik finansowy będzie bieżący.

| Q Wyszuł                | aj                                                    |          |            |            |                  |   |
|-------------------------|-------------------------------------------------------|----------|------------|------------|------------------|---|
|                         | KONTRAHENT \$                                         | KWOTA \$ | OPÓŹNIENIE | TERMIN \$  | TERMIN REALNY \$ |   |
| □ A1/5/2022             | "LIDL POLSKA" SPÓŁKA Z OGRANICZONĄ ODPOWIEDZIALNOŚCIĄ | 615,00   | 99         | 2022-05-16 | 2022-08-15       | : |
| □ A1/8/2022             | Jan Zawadzki                                          | 3 500,00 | 5          | 2022-08-18 | 2022-09-01       | ÷ |
| □ B3/5/2022             | Mariusz Kowalski                                      | 13,53    | 77         | 2022-06-07 | 2022-06-07       | : |
| □ A1/7/2022             | "LIDL POLSKA" SPÓŁKA Z OGRANICZONĄ ODPOWIEDZIALNOŚCIĄ | 615,00   | 34         | 2022-07-20 | 2022-08-22       | ÷ |
| □ A3/7/2022             | Mikołaj Sikora                                        | 400,00   | 34         | 2022-07-20 | 2022-08-08       | : |
| □ A2/8/2022             | "LIDL POLSKA" SPÓŁKA Z OGRANICZONĄ ODPOWIEDZIALNOŚCIĄ | 615,00   | 4          | 2022-08-19 | 2022-08-19       | : |
| □ A3/8/2022             | CREDIT AGRICOLE BANK POLSKA SPÓŁKA AKCYJNA            | 861,00   | 4          | 2022-08-19 | 2022-08-26       | : |
| □ B1/8/2022             | BANK SPÓŁDZIELCZY W SZCZYTNIE                         | 1 517,82 | 5          | 2022-08-18 | 2022-08-25       | : |
| Pozycje od 1 do 8 z 8 i | qcznie                                                |          |            |            | < 1              |   |

Po najechaniu w danej fakturze na ikonę trzech pionowych kropek, której termin płatności chcesz przesunąć masz kilka dostępnych opcji - oprócz możliwości wybrania konkretnego terminu płatności możesz wpisać dowolny termin klikając w pozycje Inny termin. Po wybraniu tej opcji możesz wybrać z kalendarza realny termin opłacenia faktury przez kontrahenta.

| □ NUMER \$  | KONTRAHENT \$                                         | KWOTA \$ | OPÓŹNIENIE | TERMIN \$  | TERMIN REALNY \$ |                      |
|-------------|-------------------------------------------------------|----------|------------|------------|------------------|----------------------|
| □ A1/5/2022 | "LIDL POLSKA" SPÓŁKA Z OGRANICZONĄ ODPOWIEDZIALNOŚCIĄ | 615,00   | 99         | 2022-05-16 | 2022-08-15       | W tym tygodniu       |
| □ A1/8/2022 | Jan Zawadzki                                          | 3 500,00 | 5          | 2022-08-18 | 2022-09-01       | Za tydzień           |
| B3/5/2022   | Mariusz Kowalski                                      | 13,53    | 77         | 2022-06-07 | 2022-06-07       | Za 2 tyg<br>Za 3 tyg |
| □ A1/7/2022 | "LIDL POLSKA" SPÓŁKA Z OGRANICZONĄ ODPOWIEDZIALNOŚCIĄ | 615,00   | 34         | 2022-07-20 | 2022-08-22       | Inny termin          |
| □ A3/7/2022 | Mikołaj Sikora                                        | 400,00   | 34         | 2022-07-20 | 2022-08-08       | Przypomnij           |

W filtrach mamy możliwość ustawienia, jakie faktury mają się wyświetlać. Wyświetlone mogą zostać faktury z różnym terminem opóźnienia nawet do połowy roku, a także, te które zaznaczymy, że są nieściągalne.

| FILTRUJ        | ^ |
|----------------|---|
| DO UREALNIANIA | ^ |
|                |   |
| Do urealniania |   |
| 5 faktur       |   |
| 2 258,53       |   |
| OPÓŹNIENIE     | ~ |
|                |   |

#### **UREALNIJ TERMINY FZ**

Ta zakładka daje możliwość urealnienia daty niezapłaconej faktury kosztowej. Data płatności za dokument nie zmieni się w zakładce KOSZTY / FAKTURY KOSZTOWE tylko w PLANERZE PŁATNOŚCI. Jeśli nie ma możliwości opłacenia faktury kosztowej z racji nieotrzymania zapłaty od innego kontrahenta w terminie za fakturę, można urealnić termin jej zapłaty wcześniej ustalony z kontrahentem, wtedy przesunie się zgodnie z umówionym terminem, więc wynik finansowy w zakładce PLANER PŁATNOŚCI zostanie zaktualizowany.

| <b>Q</b> Wyszukaj          |                                                       |          |            |            |                  |   |
|----------------------------|-------------------------------------------------------|----------|------------|------------|------------------|---|
| □ NUMER \$                 | KONTRAHENT ¢                                          | KWOTA \$ | OPÓŹNIENIE | TERMIN \$  | TERMIN REALNY \$ |   |
| □ A11/22                   | "LIDL POLSKA" SPÓŁKA Z OGRANICZONĄ ODPOWIEDZIALNOŚCIĄ | 1 439,10 | 67         | 2022-06-17 | 2022-08-29       | : |
| C2/11/2                    | MICROSOFT SPÓŁKA Z OGRANICZONĄ ODPOWIEDZIALNOŚCIĄ     | 773,67   | 75         | 2022-06-09 | 2022-08-08       | ÷ |
| □ B2/11/2                  | ORANGE POLSKA SPÓŁKA AKCYJNA                          | 896,67   | 95         | 2022-05-20 | 2022-08-22       | : |
| □ FS44043                  | MICROSOFT SPÓŁKA Z OGRANICZONĄ ODPOWIEDZIALNOŚCIĄ     | 599,00   | 433        | 2021-06-16 | 2022-08-15       | : |
| 20080748                   | ORANGE POLSKA SPÓŁKA AKCYJNA                          | 70,98    | 20         | 2022-08-03 | 2022-08-08       | : |
| □ A3/11/1                  | ORANGE POLSKA SPÓŁKA AKCYJNA                          | 70,98    | 32         | 2022-07-22 | 2022-08-29       | : |
| □ A1/22/111                | POLSKI KONCERN NAFTOWY ORLEN SPÓŁKA AKCYJNA           | 273,17   | 90         | 2022-05-25 | 2022-08-22       | : |
| □ A22/11/11/2              | "LIDL POLSKA" SPÓŁKA Z OGRANICZONĄ ODPOWIEDZIALNOŚCIĄ | 2 152,50 | 1          | 2022-08-22 | 2022-08-08       | : |
| □ A1/33/1                  | Jan Zawadzki                                          | 971,70   | 15         | 2022-08-08 | 2022-08-15       | : |
| Pozycje od 1 do 9 z 9 łącz | nie                                                   |          |            |            |                  | > |

Po najechaniu w danej fakturze, na ikonę trzech pionowych kropek, której termin chcesz przesunąć masz kilka dostępnych opcji - oprócz możliwości wybrania konkretnego terminu płatności możesz wpisać dowolny termin klikając w pozycje Inny termin. Po wybraniu tej opcji możesz wybrać z kalendarza realny terminu opłacenia faktury zakupowej.

|           | KONTRAHENT \$                                         | KWOTA \$ | OPÓŹNIENIE | TERMIN \$  | TERMIN REALNY \$ |                         |
|-----------|-------------------------------------------------------|----------|------------|------------|------------------|-------------------------|
| □ A11/22  | *LIDL POLSKA* SPÓŁKA Z OGRANICZONĄ ODPOWIEDZIALNOŚCIĄ | 1 439,10 | 67         | 2022-06-17 | 2022-08-29       | Za tydzień              |
| C2/11/2   | MICROSOFT SPÓŁKA Z OGRANICZONĄ ODPOWIEDZIALNOŚCIĄ     | 773,67   | 75         | 2022-06-09 | 2022-08-08       | Za 2 tyg                |
| □ B2/11/2 | ORANGE POLSKA SPÓŁKA AKCYJNA                          | 896,67   | 95         | 2022-05-20 | 2022-08-22       | Za 3 tyg<br>Inny termin |
|           |                                                       |          |            |            |                  |                         |

### ROZLICZENIA

W zakładce PLANER PŁATNOŚCI / ROZLICZENIA znajdują się trzy sekcje: Dokumenty, Operacje bankowe, Filtry.

| FILTRUJ                             | Nieznany kontrahent<br>0 / 0 PLN 76 304 PLN / 0 PLN                                                                                                    | ţIJ                               |            |         |
|-------------------------------------|----------------------------------------------------------------------------------------------------|-----------------------------------|------------|---------|
| ZAKRES DOKUMENTÓW                   |                                                                                                    |                                   |            |         |
| 2022-02-01 2022-08-31               | Dokumenty                                                                                                    |                                   | Operacje b | pankowe |
| ZAKRES OPERACJI                     | Q Szukaj:                                                                                                    |                                   | Q Szukoj:  |         |
| 2022-02-01 2022-08-31               |                                                                                                    |                                   |            |         |
| Ukryj rozliczone<br>RODZAJ OPERACJI | "LIDL POLSKA" SPÓŁKA Z OGRANICZ                                                                                                    | ONĄ ODPOWIEDZIALNO                | DŚCIĄ      |         |
| Wszystkie ~                         |                                                                                                    |                                   |            |         |
| TYP OPERACJI                        | 2022-08-08 "                                                                                                    | do rozliczenia:<br>2 152,50 PLN 😯 |            |         |
| Pokaż tylko rozrachunki 🛛 🗸         | ODPOWIEDZIAŁNOŚCIĄ                                                                                                    | A22/11/11/2                       |            |         |
|                                     |                                                                                                    | kwoto dokumentu:<br>2 152,50 PLN  |            |         |
| IMPORTUJ WYCIĄGI BANKOWE            |                                                                                                    | Koszt 🖹                           |            |         |
| IMPORTUJ                            | 2022-08-05 ::::<br>*LIDL POLSKA" SPÓŁKA Z OGRANICZONĄ<br>ODPOWIEDZIALNOŚCIA                                                                                                    | do rozliczenia:<br>615,00 PLN 📀   |            |         |
|                                     | Conservation of the second second sec | A2/8/2022                         |            |         |
| Q Szukaj:                           |                                                                                                    | kwoto dokumentu:<br>615.00 PLN    |            |         |
|                                     |                                                                                                    | Socredot B                        |            |         |

W przypadku dokonania przelewu lub otrzymania wpływu na konto firmowe, powiązane z platformą e-Księgowość, w zakładce tej, po prawej stronie pojawią się operacje bankowe. Mogą być one rozpoznane automatycznie przez system lub oznaczone jako nierozpoznane. Zadaniem Użytkownika jest weryfikacja lub rozpoznanie kontrahenta i połączenie operacji z właściwym dokumentem znajdującym się w sekcji po lewej stronie (niewidoczne będą dokumenty DW, ponieważ automatycznie oznaczane są jako zapłacone).

W celu połączenia dokumentów należy odszukać dany dokument korzystając z filtrów, nakierować na niego kursor, przytrzymać lewym przyciskiem myszki i przeciągnąć na operację bankową. Rozliczone pozycje znikną z listy.

Każda operacja składa się z następujących danych:

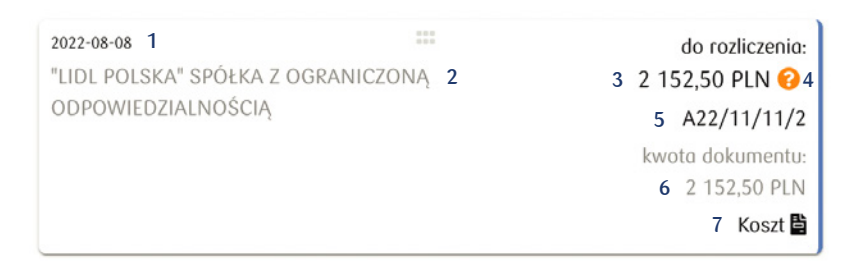

- 1. Data wykonania przelewu
- 2. Nazwa kontrahenta z przelewu
- 3. Kwota pozostała do rozliczenia
- 4. Status rozliczenia znak zapytania dla niepotwierdzonego, zielony znacznik wyboru dla rozliczonego
- 5. Tytuł przelewu
- 6. Kwota dokumentu
- 7. Obecny typ dokumentu.

System na podstawie specjalnego algorytmu próbuje rozpoznać i połączyć operację bankową z właściwym dokumentem, który znajduje się w systemie. Służą do tego:

- numer rachunku bankowego podpięty pod kontrahenta jeśli jest nam znany i wprowadzony w czasie dodawania kontrahenta system automatycznie podepnie operację bankową pod dokument
- TID dla faktur kosztowych płaconych z systemu, o ile automatycznie wygenerowany numer nie zostanie usunięty przez Użytkownika
- nazwa kontrahenta przekazywanego przez bank jeśli istnieją faktury sprzedażowe na kwotę operacji i posiadają statusem nieopłacone to system próbuje połączyć dokumenty na podstawie podobnej nazwy kontrahenta.

W przypadku, gdy system nie połączy operacji bankowej z dokumentem w dniu migracji danych z banku do systemu (np w przypadku, gdy dokument kosztowy

nie jest jeszcze wprowadzony) system nie podejmie kolejnej próby łączenia pozycji i operacje bankowe z dokumentami powinny zostać połączone ręcznie.

Zadaniem Użytkownika jest weryfikacja lub rozpoznanie kontrahenta i połączenie operacji z właściwym dokumentem znajdującym się w sekcji po lewej stronie (niewidoczne będą dokumenty DW, ponieważ automatycznie oznaczane są jako zapłacone). W celu połączenia dokumentów należy odszukać dany dokument korzystając z filtrów, nakierować na niego kursor, przytrzymać lewym przyciskiem myszki i przeciągnąć na operację bankową. Rozliczone pozycje znikną z listy.

Aby rozliczone dokumenty były widoczne na liście konieczne jest odznaczenie parametru Ukryj rozliczone na pasku filtrów.

Po dokonaniu połączenia pod dokumentem pojawi się skrót WB (wyciąg bankowy), czyli płatność wykonana przelewem. W przypadku dodawania do dokumentu płatności gotówkowej pod dokumentem widoczny będzie skrót KS (kasa).

W przypadku popełnienia błędu zawsze można cofnąć połączenie klikając czerwony przycisk Usuń połączenie.

| AKRES DOKUMEN            | WÓT        |
|--------------------------|------------|
| 2022-02-01               | 2022-08-31 |
| AKRES OPERACJI           |            |
| 2022-02-01               | 2022-08-31 |
| Ukryj rozliczo           | ne         |
|                          |            |
| OUZAJ OFLKACJI           |            |
| Wszystkie                |            |
| Wszystkie<br>(P OPERACJI |            |

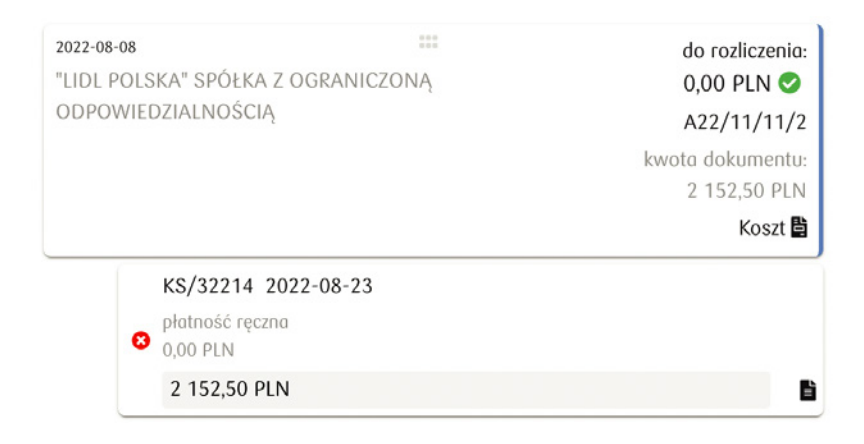

## PANEL FILTRÓW- SZYBKIE WYSZUKIWANIE

Aby usprawnić wyszukiwanie pozycji wymagających ingerencji Użytkownika i ułatwić łączenie operacji bankowych z dokumentami zostały wprowadzone następujące filtry:

| Nieznany kontrahent<br>0 / 0 PLN | Rozlicz dokumenty / zapłaty<br>14 151 PLN / O PLN |
|----------------------------------|---------------------------------------------------|
|                                  | Dokumenty                                         |
|                                  | Dokumenty                                         |
| Q Szukaj:                        |                                                   |

Nieznany kontrahent będzie aktywny wówczas, gdy dla określonych operacji bankowych kontrahent nie zostanie automatycznie rozpoznany przez system. Kliknięcie w niebieski przycisk Nieznany kontrahent spowoduje wyświetlenie takich pozycji. Nierozpoznane automatycznie przez system operacje bankowe powinny zostać rozpoznane ręcznie. W tym celu należy odszukać daną operację bankową korzystając z filtrów i kliknąć przycisk Rozpoznaj kontrahenta. Po otwarciu nowego okna Wybierz kontrahenta można dodać kontrahenta z listy lub zdefiniować nowego kontrahenta klikając przycisk Dodaj kontrahenta. Gdy kontrahent zostanie rozpoznany i będą istnieć dla niego nierozliczone dokumenty, zostaną one wyświetlone po lewej stronie w sekcji Dokumenty.

Rozlicz dokumenty/zapłaty pozwala na szybkie odfiltrowanie tylko nierozliczonych pozycji. Po lewej stronie wyświetlane są dokumenty, natomiast po prawej stronie widnieją operacje bankowe wymagające połączenia z odpowiednim dokumentem.

## HISTORIA TRANSAKCJI

Podczas pracy w Systemie e-Księgowość można bez konieczności powrotu na konto biznesowe sprawdzić swoją historię transakcji.

W tym celu należy przejść do zakładki PLANER PŁATNOŚCI / HISTORIA TRANSAKCJI. Widoczne tam będą przelewy z rachunku, który jest podpięty do systemu e-Księgowość.

| Historia transakcji           |                     |          |                 |               |   |
|-------------------------------|---------------------|----------|-----------------|---------------|---|
| <b>Q</b> Wyszukaj             |                     |          |                 |               |   |
| RACHUNEK BANKOWY \$           | data<br>Wykonania 🚽 | NAZWA \$ | TYTUE \$        | KWOTA ≑       |   |
| Rachunek firmowy<br>48(_)3360 | 2022-08-23          |          | płatność ręczna | -2 152,50 PLN | : |
| Rachunek firmowy<br>48()3360  | 2022-08-08          |          | płatność ręczna | 993,98 PLN    | • |
| Rochunek firmowy<br>48()3360  | 2022-08-08          |          | płatność ręczna | -1 318,56 PLN | : |
| kasa<br>00()0000              | 2022-08-08          |          | płatność ręczna | -409,59 PLN   | : |
| Rachunek firmowy<br>48()3360  | 2022-08-08          |          | płatność ręczna | -273,17 PLN   | : |
| Rochunek firmowy<br>48()3360  | 2022-07-15          |          | płatność ręczna | -773,67 PLN   | : |
| kasa<br>00()0000              | 2022-07-14          |          | płatność ręczna | -560,88 PLN   | : |
| kasa<br>00()0000              | 2022-07-06          |          | płatność ręczna | 1 814,25 PLN  | : |
| Pozycje od 1 do 8 z 8 łącznie |                     |          |                 | < 1           |   |

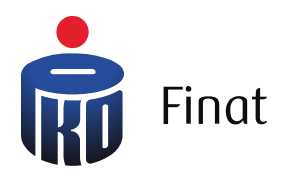

| Księgowość ^ |         |         |         |
|--------------|---------|---------|---------|
|              |         |         |         |
| 05/2022      | 06/2022 | 07/2022 | 08/2022 |
| 0,00         | 0,00    | 0,00    | 0,00    |
| 0,00         | 0,00    | 0,00    | 0,00    |
| 05/2022      | 06/2022 | 07/2022 | 08/2022 |
| 0,00         | 0,00    | 0,00    | 0,00    |
| 0,00         | 0,00    | 0,00    | 0,00    |
| 05/2022      | 06/2022 | 07/2022 | 08/2022 |
| 0,00         | 0,00    | 0,00    | 0,00    |
| 0,00         | 0,00    | 0,00    | 0,00    |
| 05/2022      | 06/2022 | 07/2022 | 08/2022 |
| 5            | 5       | 4       | 5       |
| 5            | 2       | 3       | 6       |
| 0            | 0       | 0       | 0       |

# Księgowość

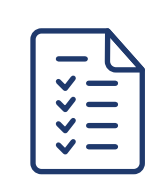

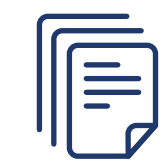

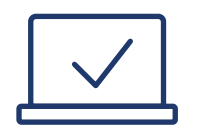

## KSIĘGOWOŚĆ

Po wejściu w zakładkę KSIĘGOWOŚĆ system wyświetli zestawienie podatów, ZUS oraz statystykę dokumentów w podziale na miesiące. W sekcjach dotyczących podatków oraz ZUS widnieje kwota deklaracji oraz kwota do zapłaty, dzięki czemu widać, czy istnieje zaległość w opłatach. Statystyka dokumentów ukazuje stosunek faktur sprzedażowych do kosztowych i operacji bankowych.

| Ewidencje               |          | Podatek VAT           | 03/2022 | 04/2022 | 05/2022 | 06/2022 | 07/2022 | 08/20 |
|-------------------------|----------|-----------------------|---------|---------|---------|---------|---------|-------|
| KPIR                    | Zobacz   | Podotek               | 0,00    | 0,00    | 0,00    | 0,00    | 0,00    | 0,0   |
| Ryczołt                 | Zobacz   | Pozostaje do zapłoty  | 0,00    | 0,00    | 0,00    | 0,00    | 0,00    | 0,    |
| Rejestr VAT             | Zobacz   |                       |         |         |         |         |         |       |
| Kontrola miesiąca       | Zobacz   | Podatek PIT           | 03/2022 | 04/2022 | 05/2022 | 0.00    | 07/2022 | 08/20 |
| Deklaracje              | Zobacz   | Pozostaje do zapłoty  | 0,00    | 0,00    | 0,00    | 0,00    | 0,00    | 0,    |
| JPK                     | Zobacz   |                       |         |         |         |         |         |       |
|                         |          | zus                   | 03/2022 | 04/2022 | 05/2022 | 06/2022 | 07/2022 | 08/20 |
| odatki i ZUS do zapłaty |          | Podatek               | 0,00    | 0,00    | 0,00    | 0,00    | 0,00    | 0,    |
| 00,0 TA                 | Zapłać   | Pozostaje do zapłaty  | 0,00    | 0,00    | 0,00    | 0,00    | 0,00    | 0,    |
| 0,00 TI                 | Zapłać   |                       |         |         |         |         |         |       |
| US 0,00                 | Zapłać   | Statystyka dokumentów | 03/2022 | 04/2022 | 05/2022 | 06/2022 | 07/2022 | 08/20 |
|                         |          | Fakturu kosztowe      | 0       | 0       | 5       | 2       | 3       |       |
| Pojazdy Ewidencja p     | rzebiegu | Onerarie hankowe      | 0       | 0       | 0       | 0       | 0       |       |

Dzięki sekcji Ewidencje można w szybki sposób przejść do danej zakładki klikając w "Zobacz" przy odpowiedniej pozycji.

W sekcji Podatki i ZUS do zapłaty pokazane są zsumowane kwoty od zapłaty za podatki oraz ZUS. Po kliknięciu w "Zapłać" ukaże się zakładka ZUS i podatki.

## ZAMKNIJ MIESIĄC

W celu zamknięcia miesiąca należy przejść do zakładki KSIĘGOWOŚĆ / ZAMKNIJ MIESIĄC i wykonać następujące czynności:

| Podsun     | nowanie Zamkni   | j miesiąc Del        | klaracje Deklaracje | roczna JPK | KPiR Rejest    | r VAT ZUS i po    | datki Środki trw | ołe      |                    |               |          |
|------------|------------------|----------------------|---------------------|------------|----------------|-------------------|------------------|----------|--------------------|---------------|----------|
| ok: 2022 ~ | Pobierz roport   | Optymalizacj         | a - wyniki ankiety  | ~          |                |                   |                  |          |                    |               |          |
| styczeń    | luty             | morzec               | kwiecień            | maj        | czerwiec       | lipiec            | sierpień         | wrzesień | październik        | listopad      | grudzień |
|            | К                | rok 1                |                     |            | ŀ              | Krok 2            |                  |          | Kro                | k 3           |          |
|            | (?)<br>Zweryfiku | (10)<br>nj dokumenty |                     |            | (×)<br>Uruchom | n proces kontroli |                  |          | 💌<br>Pełne zamknie | ęcie miesiąca |          |

Na początku można, ale nie ma konieczności wykonania KROKU 1, czyli Zweryfikowania dokumentów, które były wprowadzone w danym miesiącu w systemie.

Po wykonaniu tej czynności należy wybrać KROK 2 Uruchom proces kontroli, wówczas wygenerują się deklaracje, dowody wewnętrzne takie jak amortyzacja oraz koszty bankowe. W celu weryfikacji wygenerowanych deklaracji PIT, VAT należy sprawdzić dokumenty przechodząc do zakładki Księgowość / Deklaracje. W tej zakładce należy również zatwierdzić zaliczkę na podatek dochodowy (PIT/PPE). Natomiast zatwierdzenie pliku JPK\_V7 następuje z poziomu Księgowość / JPK.

Dodatkowo po prawej stronie wyświetli się lista z czynnościami, które należy wykonać w celu zamknięcia miesiąca (gdy wszystkie etapy zostaną wykonane statusy zaktualizują się na kolor zielony).

Po zatwierdzeniu deklaracji należy wrócić do zakładki Zamknij miesiąc i zamknąć go nakierowując kursorem myszy na przycisk Pełne zamknięcie miesiąca.

| Statusy czynności zamknięcia miesiąca |                  |  |  |  |  |
|---------------------------------------|------------------|--|--|--|--|
| TYTUŁ                                 | STATUS WYKONANIA |  |  |  |  |
| Zatwierdzenie ZUS DRA                 | $\otimes$        |  |  |  |  |
| Zatwierdzenie JPK-VAT7                | $\otimes$        |  |  |  |  |
| Zamknięcie miesiąca                   | $\otimes$        |  |  |  |  |
| Wysłanie informacji o podatkach       | $\otimes$        |  |  |  |  |
| Wysłanie ZUS DRA                      | $\otimes$        |  |  |  |  |
| Oznaczenie firmy jako zamknięta       | $\otimes$        |  |  |  |  |

Wyświetli się wówczas zestawienie wszystkich danych z wybranego okresu rozliczeniowego, które należy zatwierdzić przyciskiem Zamknij miesiąc.

| Done firmy<br>Nazwa firmy: | Karol Przedsiebiorca | O balances a                | P alexaño la anecas                    |            | 0150111 50    | Rejestr sprzedaży VAT<br>STAWKA | NETTO    | POBIERZ REJESTI<br>VAT |
|----------------------------|----------------------|-----------------------------|----------------------------------------|------------|---------------|---------------------------------|----------|------------------------|
| ljp:                       |                      | Dokumenty F     Dokumenty F | r niezoksięgowani<br>? niezoksiegowani | e r        | SIEGUI FZ     | 23.00%                          | 6569.11  | 1510.90                |
| Księgowość                 | KPIR                 | 6 Dokumenty n               | esprawdzone                            | SPI        | AWDZ DOK      |                                 |          |                        |
| NIP:                       | 4977275659           | •                           |                                        |            |               |                                 |          |                        |
| Podatnik VAT:              | Tak                  |                             |                                        |            |               | Rejestr zakupu VAT<br>STAWICA   | NETTO    | POBIERZ REJEST         |
| Metodo kasowa:             | Nie                  | a transferrate water        |                                        |            | PODICOT KOID  | 23.00%                          | 2388.09  | 549.76                 |
| VAT report:                | Miesięczny           | Podsumowonie KPH            | PRZEDNI MIESIA                         | C ROZUCZAN | C NARASTAIACO |                                 | 2.300.07 | 347.10                 |
| PIT;                       | Miesięczny           | Prauchodu                   | 0.00                                   | 6 569 11   | 6 569 11      |                                 |          |                        |
| PIT report:                | Liniowa              | Koszty                      | 0,00                                   | 2 701,74   | 2 701,74      |                                 |          |                        |
|                            |                      | Dochód                      | 0.00                                   | 3 867.37   | 3 867.37      |                                 |          |                        |

#### Znaczenie kolorów miesięcy

W zakładce KSIĘGOWOŚĆ / ZAMKNIj MIESIĄC występują następujące oznaczenia kolorystyczne:

- szary
- żółty
- zielony.

| Rok: 2022 ~ | Pobierz raport              | Optymalizac | ja - wyniki ankiety |     | ~           |                   |          |          |                 |          |          |
|-------------|-----------------------------|-------------|---------------------|-----|-------------|-------------------|----------|----------|-----------------|----------|----------|
| styczeń     | luty                        | marzec      | kwiecień            | maj | czerwiec    | lipiec            | sierpień | wrzesień | październik     | listopad | grudzień |
| Krok 1      |                             |             |                     |     |             | Krok 2            |          |          | Krok 3          |          |          |
|             | (3)<br>Zweryfikuj dokumenty |             |                     |     | (<br>Urucho | m proces kontroli |          |          | ⊘<br>Miesiąc za | mknięty  |          |

Kolor szary oznacza okres sprzed rozpoczęcia korzystania z systemu. W przypadku, gdy istnieje potrzeba wprowadzenia dokumentów do takiego miesiąca należy przejść do zakładki USTAWIENIA / BILANS OTWARCIA PIT i zmienić datę w punkcie 1. Zaczynam prowadzić księgowość w tej aplikacji od miesiąca.

#### Bilans otwarcia KPiR 🕜

| <ol> <li>Zaczynam prowadzić księgowość w tej aplikac</li> </ol> | ji od miesiąca:  |   |
|-----------------------------------------------------------------|------------------|---|
| Zaczynam prowadzić KPiR w systemie od miesiąca:                 | 2022-05          | 0 |
| 2. Wprowadź podsumowania kolumn KPiR na ko                      | niec miesiąca: 😮 |   |
| Wprowadź podsumowanie kolumn KPiR na koniec mi                  | esiqca: 2022-04  |   |
| Sprzedaż towarów i usług:                                       | 0.00             |   |
| Pozostałe przychody:                                            | 0.00             |   |
| Zakup towarów handlowych i materiałów:                          | 0.00             |   |
| Koszty uboczne zakupu:                                          | 0.00             |   |
| Wynagrodzenia w gotówce i naturze:                              | 0.00             |   |
| Pozostałe wydatki:                                              | 0.00             |   |
|                                                                 |                  |   |

| Kolorem żółtym zaznaczone są                                                                       | Krok 3                             |
|----------------------------------------------------------------------------------------------------|------------------------------------|
| wszystkie zamknięte okresy.<br>Użytkownik ma możliwość otwarcia<br>wcześniej zamkniętego miesiąca. | ≪<br>Miesiąc zamknięty             |
| W tym celu należy kliknąć na<br>miesiac, któru chcemu otworzuć                                     | Zmiana statusu miesiąca na otwarty |
| Pod Miesiąc<br>zamknietu (Krok 3) pojawi się. Zmiana                                               | a statusu miesiaca na otwartu"     |

Po kliknięciu w zmianę statusu, miesiąc zostanie ponownie otwarty.

Kolor zielony dotyczy otwartych okresów, czyli takich, które nie zostały jeszcze rozliczone. W momencie wystawiania faktury system automatycznie podpowiada otwarty okres księgowy.

## DEKLARACJE

W zakładce KSIĘGOWOŚĆ / DEKLARACJE znajdują się trzy sekcje: Deklaracje, Aktualizacja deklaracji oraz Filtry.

| AKTUALIZAC   | JA DEKLARACJI |   | Deklaracje        |               |            |                                                           |                     |                |                     |                 |           |
|--------------|---------------|---|-------------------|---------------|------------|-----------------------------------------------------------|---------------------|----------------|---------------------|-----------------|-----------|
| Miesiqc      | 2022-05       |   | Q Wy              | szukaj        |            |                                                           |                     |                |                     |                 |           |
| Aktuolizuj   | deklaracje    |   | 🗆 zatw. \$        | WYS. ¢        | TERMIN 🗸   | RODZAJ DEKLARACJI \$                                      | KWOTA.<br>PODATKU © | ZAPŁACONO \$   | DO ZAPŁATY \$       |                 |           |
| FILTRUJ      |               | ^ |                   | $\otimes$     | 2022-08-25 | VAT zo 2022/07 (1)                                        | 452,00              | 0,00           | 452                 | ,00             | :         |
| OKRES DEKLAI | RACJI         | ^ |                   | $\otimes$     | 2022-08-20 | DRA włościciela (Karol Przedsiębiorca) (1) za 2022/07 (1) | 549,51              | 0,00           | 549                 | ,51             | :         |
| Data od      | 2022-07       |   |                   | $\otimes$     | 2022-08-20 | PIT - zaliczka 2022/07 Karol Przedsiębiorca (1)           | 2 217,00            | 0,00           | 373                 | ,00             | ÷         |
| Doto do      | 2022-07       |   | Pozycje od 1 do : | 3 z 3 łącznie |            |                                                           |                     |                |                     | 1               |           |
| TYP DEKLARAC | chi           | ~ |                   |               |            |                                                           |                     |                |                     |                 |           |
| STATUS       |               | ~ |                   |               |            |                                                           | Podsumowonie widoo  | znych operocji | Zapłacono D<br>0,00 | o zapi<br>1 374 | ,51       |
| OPCJE ZAAW   | ANSOWANE      | ~ |                   |               |            |                                                           |                     |                |                     |                 |           |
| POBIERZ RAI  | PORT          | ~ |                   |               |            |                                                           |                     |                | Regularni           | n Wers          | ja: lates |
|              |               |   |                   |               |            |                                                           |                     |                |                     |                 |           |

Po najechaniu kursorem w danej pozycji na ikonę trzech pionowych kropek wyświetlą się opcje dokumentu (w zależności od statusu i rodzaju dokumentu):

- Rozliczenia pokazuje szczegóły rozliczenia danej deklaracji
- Zatwierdź zatwierdza zgodność danej deklaracji

- Orukuj drukuje szczegóły dotyczące danej deklaracji
- · Komentarze pokazuje okno komentarzy Użytkownika
- UPO pobiera UPO, gdy dokument został wysłany drogą elektroniczną
- Pobierz pobiera na dysk lokalny dokument w formacie pdf
- · Wyślij wysyła dokument na zdefiniowany adres mailowy dedykowanego US
- Pobierz XML pobiera dokument w postaci pliku XML.

| 🗆 zatw. \$        | WYS. ¢        | TERMIN 🗸   | RODZAJ DEKLARACJI \$                                      | KWOTA<br>PODATKU \$ | ZAPŁACONO \$ | DO ZAPŁATY \$ |               |
|-------------------|---------------|------------|-----------------------------------------------------------|---------------------|--------------|---------------|---------------|
|                   | $\otimes$     | 2022-08-25 | VAT zo 2022/07 (1)                                        | 452,00              | 0,00         | 452,00        | Rozliczenia   |
|                   | $\otimes$     | 2022-08-20 | DRA właściciela (Karol Przedsiębiorca) (1) za 2022/07 (1) | 549,51              | 0,00         | 549,51        | Zatwierdź     |
|                   | $\otimes$     | 2022-08-20 | PIT - zaliczka 2022/07 Karol Przedsiębiorca (1)           | 2 217,00            | 0,00         | 373,00        | Drukuj<br>UPO |
| Pozycje od 1 do 3 | 3 z 3 łącznie |            |                                                           |                     |              | < 1           | Komentarze    |

## Aktualizacja deklaracji

W przypadku nieaktualnych deklaracji, wypełnienie przycisku Aktualizuj deklaracje będzie koloru granatowego. Po uruchomieniu procesu aktualizacji poprzez kliknięcie w przycisk Aktualizuj deklaracje, deklaracje zostaną przeliczone za wszystkie okresy poczynając od stycznia danego roku aż do miesiąca wskazanego w polu Miesiąc. Po zakończonej aktualizacji granatowe wypełnienie przycisku Aktualizuj deklaracje nie wyświetli się.

| AKTUALIZA | CJA DEKLARACJI        | AKTUALIZA | CJA DEKLARACJI |
|-----------|-----------------------|-----------|----------------|
| Miesiąc   | 2022-05               | Miesiąc   | 2022-07        |
|           | Aktualizuj deklaracje | Aktualizu | j deklaracje   |

## Automatyczna aktualizacja deklaracji

W celu uruchomienia automatycznego aktualizowania deklaracji należy przejść do zakładki USTAWIENIA / FIRMA i zaznaczyć parametr Automatycznie odświeżaj deklaracje.

| Inne                                                                |   |       |   |
|---------------------------------------------------------------------|---|-------|---|
| Czy wprowadzać ŚT do ewidencji ŚT gdy < limitu jednorazowego odpisu |   |       |   |
| Automatycznie odświeżaj deklaracje                                  | ✓ |       |   |
| Korzystam z kasy fiskalnej:                                         |   | Zmień | 0 |

Wówczas każdorazowe przejście do zakładki KSIĘGOWOŚĆ / DEKLARACJE spowoduje przeliczanie deklaracji o nowo zaksięgowane dokumenty lub zmienione uprawnienia systemowe.

## JPK

W zakładce KSIĘGOWOŚĆ / JPK znajduje się lista plików jpk, filtry oraz opcje zaawansowane.

| FILTRUJ                  |         | ^ | Jeo  | nonce p     | IIKI KOIIU    | ome            |                |                          |                      |                         |                                  |                                |                       |                      |                              |   |
|--------------------------|---------|---|------|-------------|---------------|----------------|----------------|--------------------------|----------------------|-------------------------|----------------------------------|--------------------------------|-----------------------|----------------------|------------------------------|---|
| OKRES                    |         | ^ |      | Q W         | Iszukaj       |                |                |                          |                      |                         |                                  |                                |                       |                      |                              |   |
| Data od                  | 2022-06 |   |      |             |               |                |                |                          |                      |                         |                                  |                                |                       |                      |                              |   |
| Data do                  | 2022-08 |   | 0    | ZATW. \$    | WYS. \$       | OKRES<br>OD ¢  | OKRES<br>DO ©  | RODZAJ<br>DEKLARACJI ©   | PODATEK<br>NALEŻNY © | PODATEK<br>NALICZONY \$ | LICZBA<br>WIERSZY<br>SPRZEDAŻY © | LICZBA<br>WIERSZY<br>ZAKUPU \$ | RODZAJ<br>GENEROWANIA | DATA<br>KALKULACJI © | CZYNNY<br>PODATNIK<br>VAT \$ |   |
| TYP DEKLARACJI<br>STATUS |         | ~ |      | $\otimes$   | $\otimes$     | 2022-<br>06-01 | 2022-<br>06-30 | JPK_V7 za<br>2022/06 (1) | 1 755,87             | 413,77                  | 5                                | 2                              | Standardowy           | 2022-08-24           | •                            | 1 |
|                          |         |   |      | $\otimes$   | $\otimes$     | 2022-<br>07-01 | 2022-<br>07-31 | JPK_V7 za<br>2022/07 (1) | 714,92               | 262,82                  | 4                                | 3                              | Standardowy           | 2022-08-24           | •                            | 1 |
| OPCJE ZAAWAN             | NSOWANE | ~ | Pozy | cje od 1 do | 2 z 2 łącznie |                |                |                          |                      |                         |                                  |                                |                       |                      |                              | 1 |

Po najechaniu kursorem w danej pozycji na ikonę trzech pionowych kropek wyświetlą się opcje dokumentu (w zależności o statusu):

- Pobierz pobiera plik w formacie xml
- Wyślij wysyła jpk drogą elektroniczną do dedykowanego US
- Odśwież JPK odświeża status wysyłki pliku jpk do dedykowanego US, jeśli po jego wygenerowaniu zostały

wprowadzone zmiany

- · Zmień nr referencyjny pozwala na zmianę nr referencyjnego pliku
- Zatwierdź / Cofnij zatwierdzenie pozwala na zatwierdzenie, bądź cofnięcie zatwierdzonego wcześniej dokumentu
- Usuń usuwa dokument.

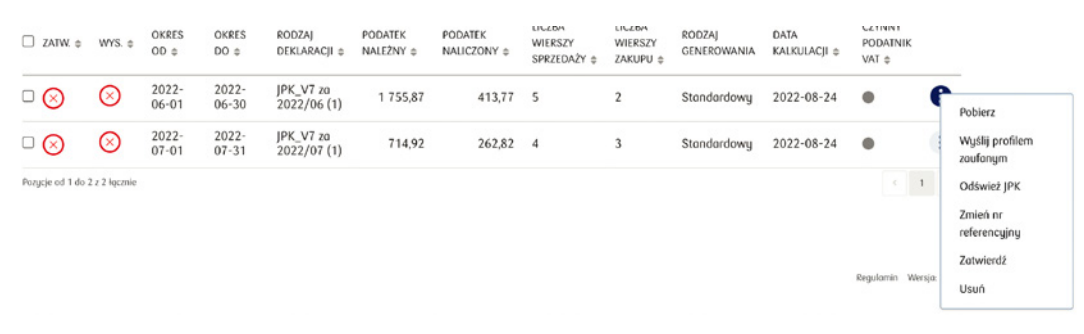

## Generowanie JPK KPiR

Plik JPK\_KPiR składa się z dwóch sekcji, które zawierają ściśle określone elementy.

Pierwsza sekcja KPiR informacja zawiera: wartość spisu z natury na początek i koniec roku, koszty uzyskania przychodu, dochód.

Druga sekcja KPiR wiersze, uwzględnione są następujące pozycje:

- liczba porządkowa
- datę zdarzenia gospodarczego
- numer dowodu księgowego
- dane kontrahenta
- opis zdarzenia
- przychód
- zakupy
- wydatki.

W celu wygenerowania pliku JPK\_KPiR w systemie, należy przejść do zakładki KSIĘGOWOŚĆ / JPK. Następnie z lewej strony ekranu rozwinąć Opcje zaawansowane i wybrać przycisk Generuj.

| Generuj |  |
|---------|--|

W nowym oknie należy wybrać typ JPK jako JPK\_KPiR oraz okres, za który ma zostać wygenerowany plik JPK\_KPiR i ponownie kliknąć przycisk Generuj.

| Generuj JI | РК          |  |  |
|------------|-------------|--|--|
| Тур ЈРК    | JPK_PKPIR ~ |  |  |
| Okres od   | 2022-11     |  |  |
| Okres do   | 2022-11     |  |  |

## **KPIR**

W zakładce KSIĘGOWOŚĆ / KPIR widać zestawienie przychodów, kosztów i dochodów w danym roku w podziale na miesiące.

Po lewej stronie znajduje się sekcja Pobierz raport, gdzie można wygenerować raport KPiR w zależności od potrzeb.

|               | Rok         |                   |              |              |              |
|---------------|-------------|-------------------|--------------|--------------|--------------|
|               | 2022        |                   |              |              |              |
| Official days | MIESIĄC     | LICZBA DOKUMENTÓW | PRZYCHODY    | KOSZTY       | DOCHOD       |
| Ooswiez dane  | Grudzień    | 0                 | 0,00 PLN     | 0,00 PLN     | 0,00 PLN     |
|               | Listopod    | 0                 | 0,00 PLN     | 0,00 PLN     | 0,00 PLN     |
|               | Październik | 0                 | 0,00 PLN     | 0,00 PLN     | 0,00 PLN     |
|               | Wrzesień    | 0                 | 0,00 PLN     | 0,00 PLN     | 0,00 PLN     |
|               | Sierpień    | 8                 | 5 279,53 PLN | 2 930,71 PLN | 2 348,82 PLN |
|               | Lipiec      | 7                 | 3 108,31 PLN | 1 142,71 PLN | 1 965,60 PLN |
|               | Czerwiec    | 7                 | 7 634,20 PLN | 1 799,00 PLN | 5 835,20 PLN |
|               | Maj         | 10                | 6 569,11 PLN | 2 701,74 PLN | 3 867,37 PLN |
|               | Kwiecień    | 0                 | 0,00 PLN     | 0,00 PLN     | 0,00 PLN     |
|               | Marzec      | 0                 | 0,00 PLN     | 0,00 PLN     | 0,00 PLN     |
|               | Luty        | 0                 | 0,00 PLN     | 0,00 PLN     | 0,00 PLN     |
|               | Styczeń     | 0                 | 0,00 PLN     | 0,00 PLN     | 0,00 PLN     |
|               |             |                   |              |              |              |

## **REJESTR VAT**

W zakładce KSIĘGOWOŚĆ / REJESTR VAT pokazane jest zestawienie kwot sprzedaży i zakupu netto, kwot sprzedaży i zakupu vat oraz kwot vat do US w danym roku w podziale na miesiące.

Po lewej stronie znajduje się sekcja Pobierz raport, gdzie można wygenerować raport rejestru VAT w zależności od potrzeb.

| POBIERZ RAPORT | Rok<br>2022 |                |              |              |            |              |
|----------------|-------------|----------------|--------------|--------------|------------|--------------|
|                | MIESIĄC     | SPRZEDAŻ NETTO | SPRZEDAŻ VAT | ZAKUP NETTO  | ZAKUP VAT  | VAT DO US    |
| Odśwież dane   | Grudzień    | 0,00 PLN       | 0,00 PLN     | 0,00 PLN     | 0,00 PLN   | 0,00 PLN     |
|                | Listopod    | 0,00 PLN       | 0,00 PLN     | 0.00 PLN     | 0,00 PLN   | 0,00 PLN     |
|                | Październik | 0,00 PLN       | 0,00 PLN     | 0,00 PLN     | 0,00 PLN   | 0,00 PLN     |
|                | Wrzesień    | 0,00 PLN       | 0,00 PLN     | 0,00 PLN     | 0,00 PLN   | 0,00 PLN     |
|                | Sierpień    | 5 279,53 PLN   | 1 214,29 PLN | 2 930,71 PLN | 674,06 PLN | 0,00 PLN     |
|                | Lipiec      | 3 108,31 PLN   | 714,92 PLN   | 1 142,71 PLN | 262,82 PLN | 452,00 PLN   |
|                | Czerwiec    | 7 634,20 PLN   | 1 755,87 PLN | 1 799,00 PLN | 413,77 PLN | 1 342,00 PLN |
|                | Maj         | 6 569,11 PLN   | 1 510,90 PLN | 2 388,09 PLN | 549,26 PLN | 962,00 PLN   |
|                | Kwiecień    | 0,00 PLN       | 0,00 PLN     | 0,00 PLN     | 0,00 PLN   | 0,00 PLN     |
|                | Marzec      | 0,00 PLN       | 0,00 PLN     | 0,00 PLN     | 0,00 PLN   | 0,00 PLN     |
|                | Luty        | 0,00 PLN       | 0,00 PLN     | 0,00 PLN     | 0,00 PLN   | 0,00 PLN     |
|                | Styczeń     | 0,00 PLN       | 0,00 PLN     | 0,00 PLN     | 0,00 PLN   | 0,00 PLN     |

## **ZUS I PODATKI**

Zakładka KSIĘGOWOŚĆ / ZUS I PODATKI pokazuje zestawienie wszystkich deklaracji.

Po lewej stronie znajduje się sekcja Bilans, Filtruj, Pobierz raport.

| BILANS 🗸                                           |         | 2031 родаткі |                             |                                                 |                                                     |                                  |                 |                |
|----------------------------------------------------|---------|--------------|-----------------------------|-------------------------------------------------|-----------------------------------------------------|----------------------------------|-----------------|----------------|
| FILTRUJ                                            |         | ^            | Q Wyszukoj                  |                                                 |                                                     |                                  |                 |                |
| OKRES DEKLARAC                                     | ji      | ^            |                             | RODZAJ                                          | OPIS ¢                                              | ZAPŁACONO \$                     | DO ZAPŁATY ¢    |                |
| Data od                                            | 2019-08 |              | 2022-06-20                  | ZUS                                             | ZUS właściciela (Karol Przedsiębiorca) - za 2022/05 | 0,00                             | 534,49          | :              |
| Data do                                            | 2022-08 |              | 2022-07-20                  | ZUS                                             | ZUS właściciela (Karol Przedsiębiorca) - zo 2022/06 | 0,00                             | 534,49          | :              |
| IYP DEKLARACJI                                     |         | ~            | 2022-08-20                  | ZUS                                             | ZUS właściciela (Karol Przedsiębiorco) - za 2022/07 | 0,00                             | 549,51          | :              |
| Zatwierdzon                                        | e       | Â            | 2022-06-20                  | PIT                                             | PIT - zaliczka 2022/05 Karol Przedsiębiorca (1)     | 0,00                             | 735,00          | :              |
| <ul> <li>Skorygowar</li> <li>Niewysłane</li> </ul> | ie      |              | 2022-07-20                  | PIT                                             | PIT - zaliczka 2022/06 Karol Przedsiębiorca (1)     | 0,00                             | 1 109,00        | :              |
| Ukryj oczekujące na rozliczenie     Nietoplacope   |         | 2022-08-20   | PIT                         | PIT - zaliczka 2022/07 Karol Przedsiębiorca (1) | 0,00                                                | 373,00                           | :               |                |
| receptocon                                         |         |              | Pozycje od 1 do 6 z 6 lączr | vie                                             |                                                     |                                  |                 | 1              |
| POBIERZ RAPOI                                      | RT      | ~            |                             |                                                 |                                                     | Podsumowanie widocznych operacji | Zapłacono Do za | płaty<br>35,49 |

Dzięki bilansowi można zestawić zaznaczone deklaracje ze stanem środków na rachunku.

Przy pomocy zastosowanych filtrów, takich jak okres deklaracji, typ deklaracji, czy status można w łatwy sposób odnaleźć potrzebne dokumenty.

| Środki na rachunk                 | U.              |    |      | Q Wyszukaj                                         |        |                                                                                                    |                                  |              |                |    |
|-----------------------------------|-----------------|----|------|----------------------------------------------------|--------|----------------------------------------------------------------------------------------------------|----------------------------------|--------------|----------------|----|
| 0,00                              |                 |    |      | 8                                                  |        |                                                                                                    |                                  |              |                | -  |
| Zaznaczono<br>1 658,51            |                 |    |      | TERMIN \$                                          | RODZAJ | OPIS ©                                                                                                    | ZAPŁACONO \$                     | DO ZAPŁAD    | Y ¢            |    |
| Pozostoje<br>-1 658,51<br>FILTRUJ |                 |    | 0    | 2022-06-20                                         | ZUS    | ZUS właściciela (Karol Przedsiębiorca) - za 2022/05                                                        | 0,00                             | 534,         | ,49            | :  |
|                                   |                 |    |      | <ul> <li>2022-07-20</li> <li>2022-08-20</li> </ul> | ZUS    | ZUS właściciela (Karol Przedsiębiorca) - za 2022/06<br>ZUS właściciela (Karol Przedsiębiorca) - za 2022/07 | 0,00                             | 534,         | 34,49<br>49,51 | 1  |
|                                   |                 | ^  |      |                                                    | ZUS    |                                                                                                    |                                  | 54           |                | :  |
| OKRES DEKLARACJI                  | 2019-08         | Î  |      | 2022-06-20                                         | PIT    | PIT - zaliczka 2022/05 Karol Przedsiębiorca (1)                                                            | 0,00                             | 735.         | ,00            | :  |
| Data do                           | 2022-08         | ٦L |      | 2022-07-20                                         | PIT    | PIT - zaliczka 2022/06 Karol Przedsiębiorca (1)                                                            | 0,00                             | 1 109,       | ,00            | :  |
| TYP DEKLARACJI                    |                 | ~  |      | 2022-08-20                                         | PIT    | PIT - zaliczka 2022/07 Karol Przedsiębiorca (1)                                                            | 0,00                             | 373,         | ,00            | :  |
| STATUS                            |                 | ^  | Pozy | cje od 1 do 6 z 6 łączni                           | ie .   |                                                                                                    |                                  |              | 1              |    |
| Zatwierdzone                      |                 |    |      |                                                    |        |                                                                                                    |                                  |              |                |    |
| Skorygowane                       |                 |    |      |                                                    |        |                                                                                                    | Podsumowanie widocznych operacji | Zapłacono De | o zapł         | ty |
| Niewysłane                        |                 |    |      |                                                    |        |                                                                                                    |                                  | 0,00         | 3 835          | 49 |
| Ukryj oczekują                    | ce na rozliczen | ie |      |                                                    |        |                                                                                                    |                                  |              |                |    |
| Niezopłacone                      |                 |    |      |                                                    |        |                                                                                                    |                                  |              |                |    |